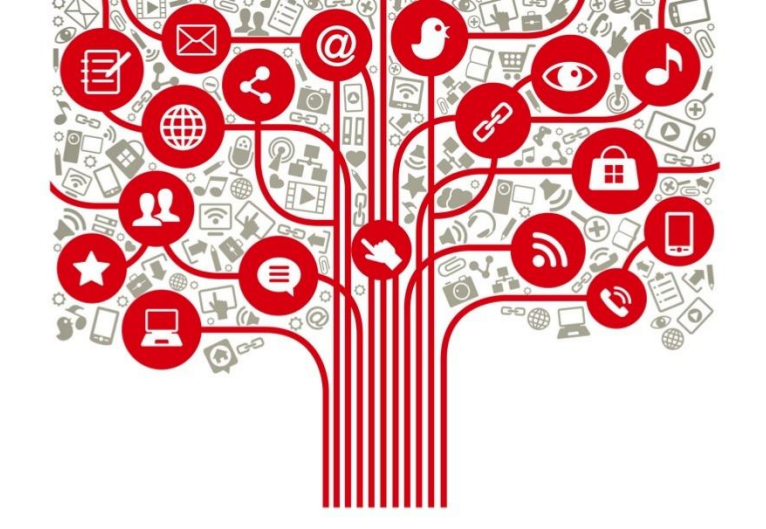

# Tutorial herramientas para auditoría

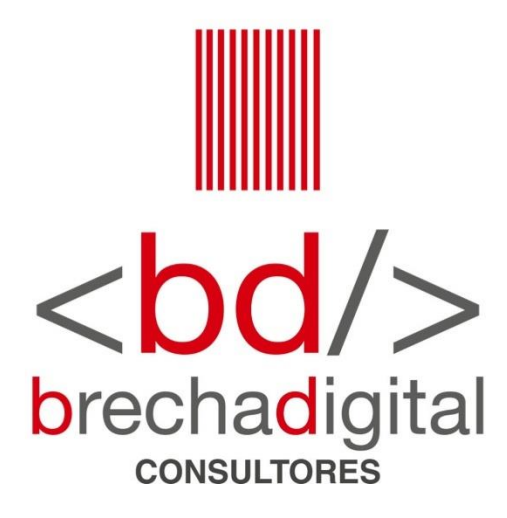

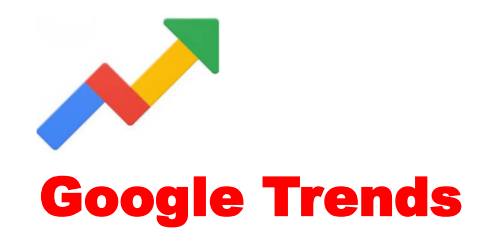

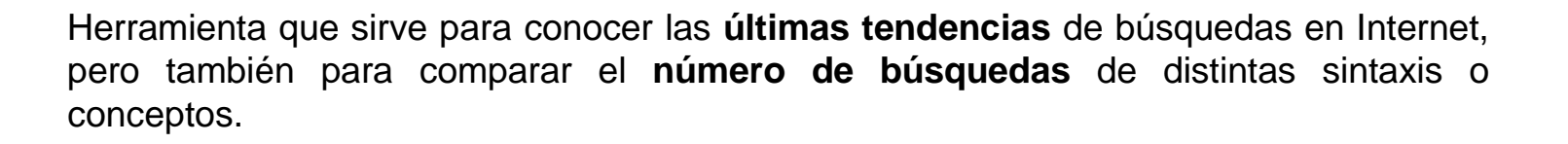

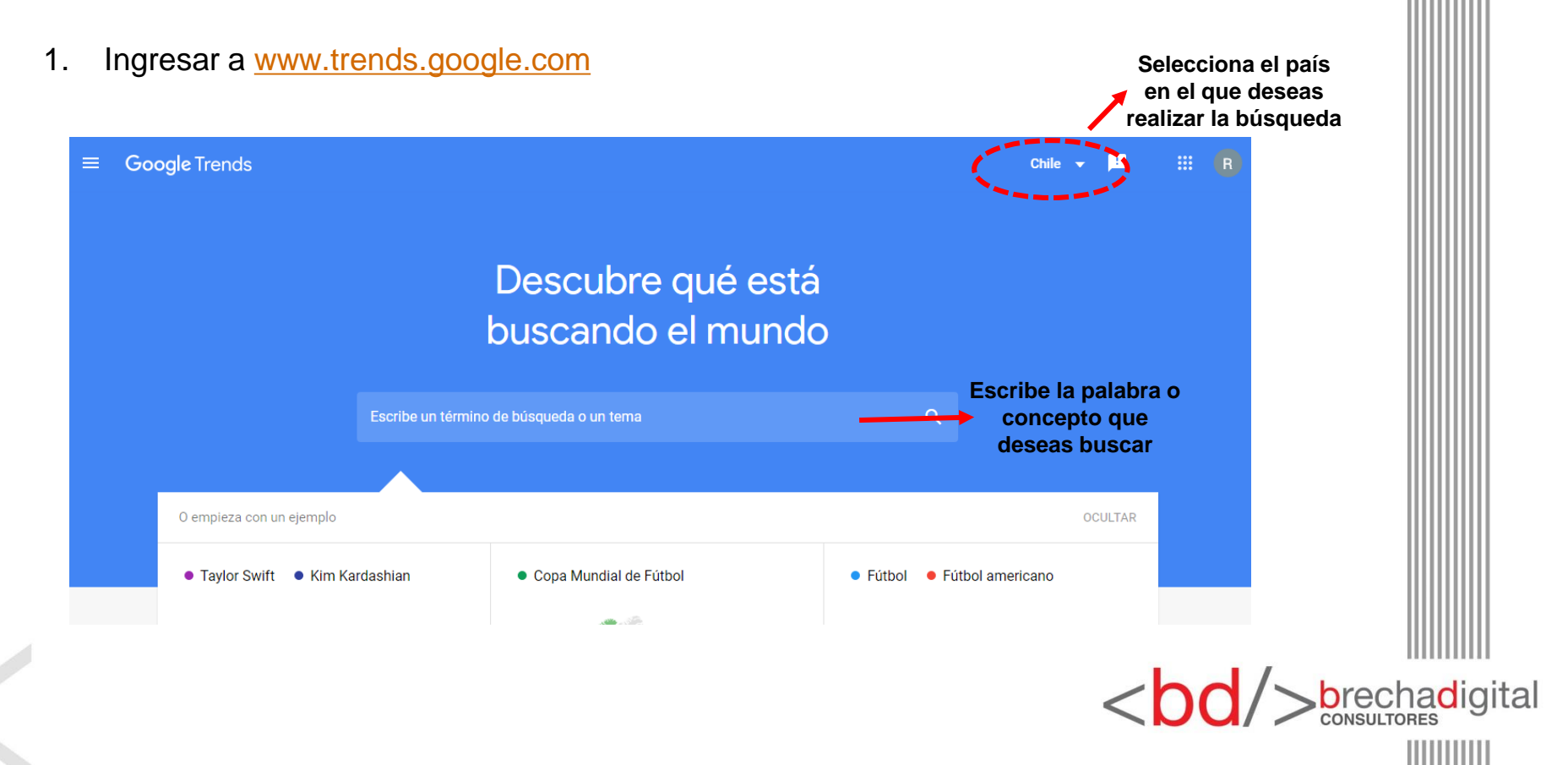

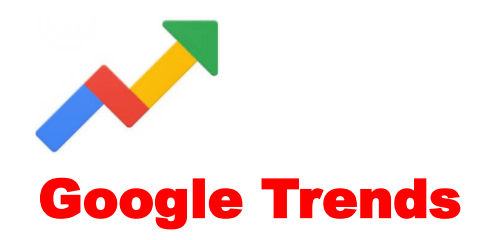

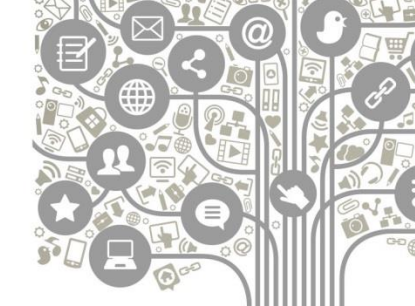

2. Al buscar el concepto seleccionado, se mostrará un gráfico con el nivel de búsquedas en el período de tiempo establecido. Si presionas **comparar**, podrás agregar otra palabra y ver cuál ha sido más buscado en Google. El ejemplo se realizó con el presidente Sebastián Piñera.

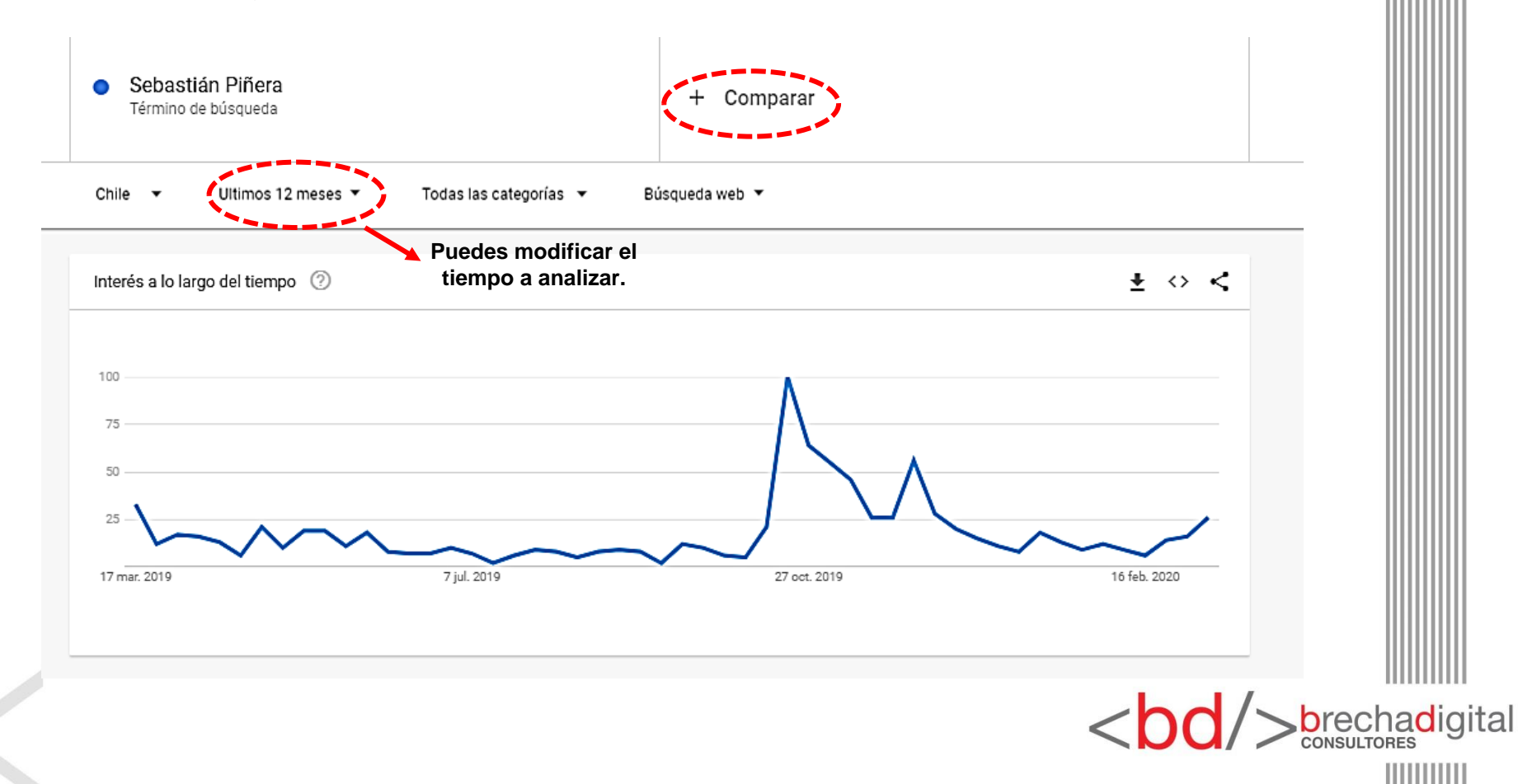

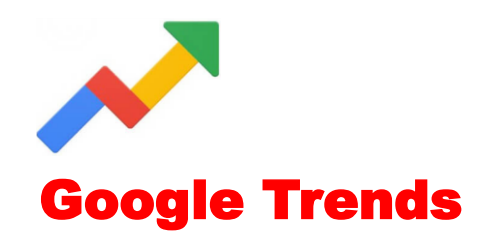

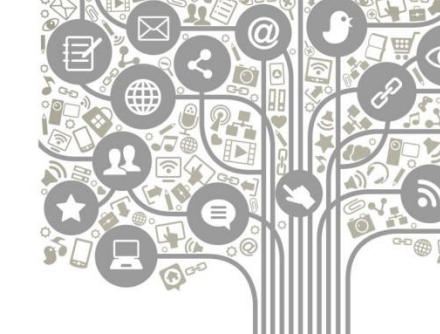

3. Al comparar dos nombres, palabras o sintaxis, cada una de identificará con un color, para poder distinguir el alcance de cada una. Se realizó un ejemplo comparando al presidente Sebastián Piñera con la ex presidenta Michelle Bachelet.

| <ul> <li>Sebastián Piñera<br/>Presidente de Chile</li> </ul> | Michelle Bachelet     Ex Presidente de Chile | + Añadir comparación |                    |
|--------------------------------------------------------------|----------------------------------------------|----------------------|--------------------|
| Chile  VItimos 12 meses                                      | ▼ Todas las categorías ▼ Búsqueda web ▼      |                      |                    |
| Interés a lo largo del tiempo                                |                                              | ± ↔ <                |                    |
| 100                                                          |                                              |                      |                    |
| 50                                                           |                                              |                      |                    |
| 25                                                           | ~~^~                                         | Im                   |                    |
| Media 17 mar. 2019                                           | 21 jul. 2019                                 | 24 nov. 2019         |                    |
|                                                              |                                              |                      | h ve e b e di site |
|                                                              |                                              | <\DQ/>               |                    |

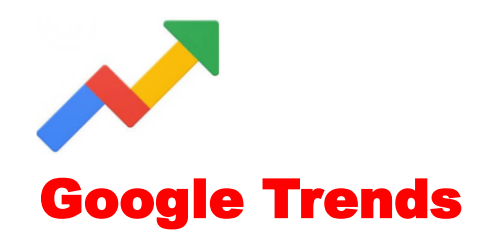

4. Más abajo, en la misma página, se puede revisar el desglose comparativo territorial, que muestra las regiones en las que cada uno de los nombres buscados tuvo mayor cantidad de búsquedas.

| Desglose comparativo por subregión                                            | Subregión 🔻 🛓 <> <                      |
|-------------------------------------------------------------------------------|-----------------------------------------|
| ● Sebastián Piñera ● Michelle Bachelet                                        | Ordenar: Interés por Sebastián Piñera 🔻 |
|                                                                               | 1 IX Región                             |
|                                                                               | 2 Región de los Ríos                    |
|                                                                               | 3 Región de Coquimbo                    |
|                                                                               | 4 VII Región                            |
| La intensidad del color representa el porcentaje de búsquedas MÁS INFORMACIÓN | 5 VI Región                             |
|                                                                               | < Mostrando 1-5 de 15 subregiones >     |
|                                                                               | <bod></bod> brechadig                   |
|                                                                               |                                         |

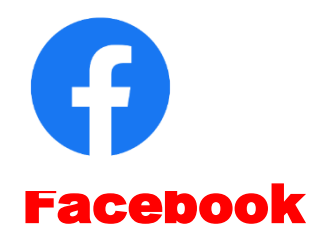

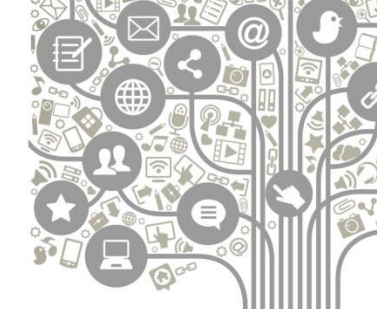

<bd/>
<bd/>
brechadigital

Para revisar los datos de una *fan page* a la que tienes acceso, debes ingresar a **Facebook Analytics**. Entra a la fan page y en la parte superior selecciona la opción **estadísticas**. En los círculos rojos destacamos algunas de las cifras más importantes, que se detallan en las siguientes páginas.

| Anuncios 🕣                                                                                                    | Resultados del 12 mar 2020 al 18 mar 2020<br>Nota: No se incluyen los datos de hoy. La activida<br>Pacífico. La actividad relativa a los anuncios se pi | id relativa a estadísticas se proporciona según<br>roporciona según la zona horaria de tu cuenta | la zona horaria del 🛛 Orgánico 🗖 Pagado publicitaria.                                                                                                    |
|----------------------------------------------------------------------------------------------------|----------------------------------------------------------------------------------------------------|--------------------------------------------------------------------------------------------------|----------------------------------------------------------------------------------------------------|
| Me gusta<br>Alcance<br>Visitas a la página<br>Vistas previas de<br>página<br>Acciones en la<br>página<br>Publicaciones | Acciones en la página<br>12 de marzo - 18 de marzo<br><b>ÚDEN</b><br>No hay datos para mostrar el período de<br>tiempo seleccionado.                    | Visitas a la página<br>12 de marzo - 18 de marzo<br>265<br>Visitas totales a la página ▼16%      | <ul> <li>Vistas previas de página<br/>12 de marzo - 18 de marzo</li> <li>2<br/>Vistas previas de la página → 67%</li> </ul>                                                                                                    |
| eventos                                                                                                    | Me gusta de la página<br>12 de marzo - 18 de marzo<br>11<br>Me gusta de la página ▼15%                                                                  | Alcance de la publicación<br>12 de marzo - 18 de marzo<br>19,251<br>Personas alcanzadas ▲1%      | <ul> <li>Alcance de la historia</li> <li>12 de marzo - 18 de marzo</li> <li>Consultar estadísticas de tu historia</li> <li>Consulta estadísticas sobre el<br/>rendimiento de las historias recientes de<br/>tu página.</li> </ul> |

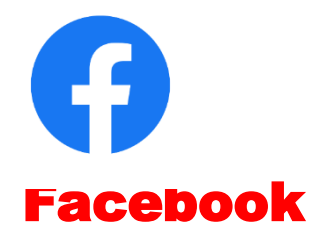

### **Exportar datos**

En la parte superior derecha, ingresa a **exportar datos**, selecciona el rango de fechas a analizar y presiona "exportar datos". Se descargará un Excel con distintas cifras, las más importantes son:

- Me gusta a la página (Lifetime total likes)
- Interacciones (Daily page engaged users)
- Alcance (Daily total reach).

| Selecciona el tipo de datos, el formato del archivo y un inte<br>publicaciones a la vez.                                        | rvalo de fechas. Puedes exportar hasta 500    |
|----------------------------------------------------------------------------------------------------|-----------------------------------------------|
| lipo de datos                                                                                                    | Formato del archivo                           |
| Datos de páginas<br>Resultados de páginas concretas según la participación, como<br>orígenes y características de la audiencia. | Excel (.xls) *                                |
| Datos de publicaciones                                                                                                    | Intervalo de fechas                           |
| Resultados de publicaciones clave para alcance, impresiones y<br>comentarios.                                                   | 21 de febrero de 2020 - 19 de marzo de 2020 🕶 |
| Datos de vídeos                                                                                                    | Diseño                                        |
| Resultados de vídeo concretos, como reproducciones totales,<br>únicas, de pago y orgánicas.                                     | Todos los datos de la página 💌                |

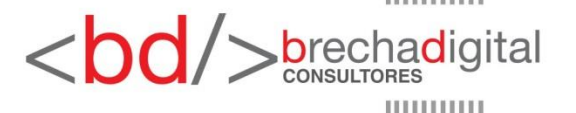

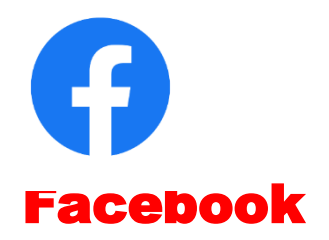

### Seguidores

En la sección seguidores, podrás revisar el número de personas que te siguen. Una de las cifras relevantes de este apartado, la encuentras en el gráfico que indica de dónde provienen tus seguidores (anuncios, desde la página, búsquedas, etc.).

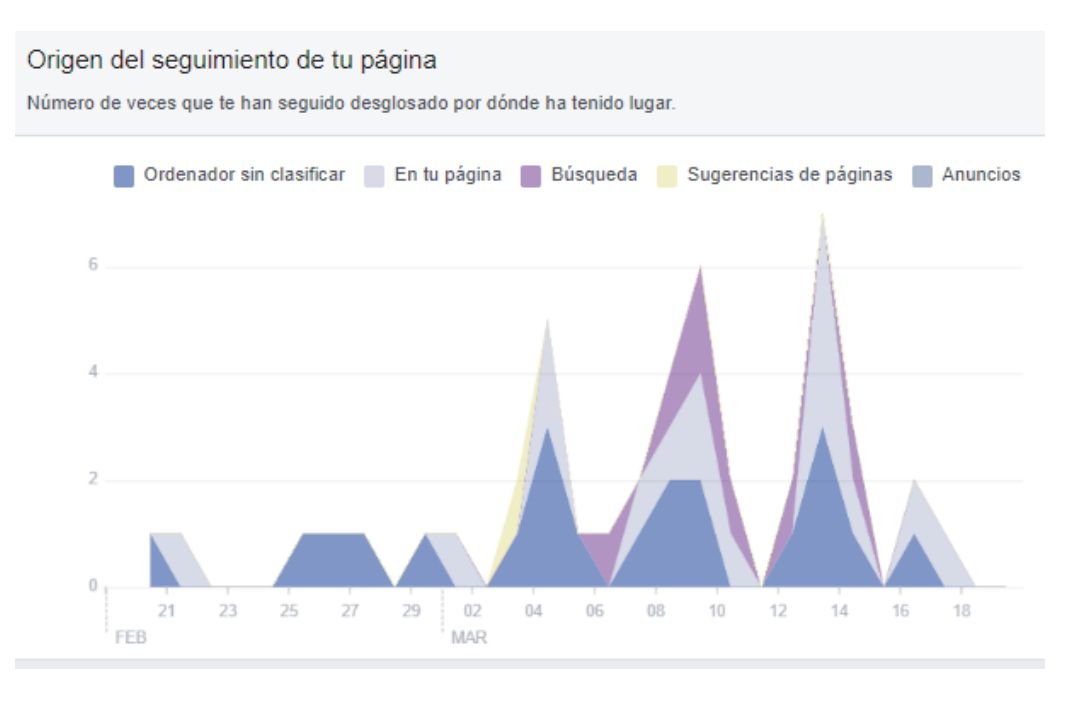

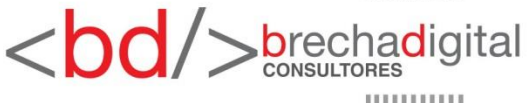

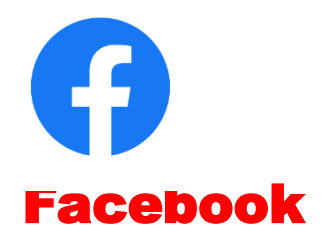

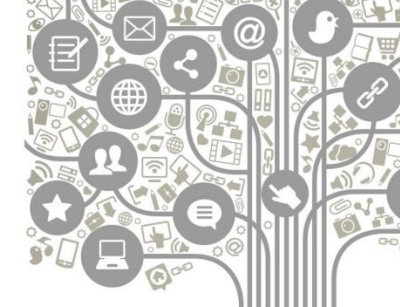

#### Alcance

En la pestaña **alcance**, podrás revisar a cuántas personas has llegado con tus publicaciones. Primero debes establecer el rango de fechas a analizar (parte superior derecha de la pantalla). Una vez definida la fecha, podrás revisar gráficos, uno de los más relevantes es el de alcance total, que muestra el número de personas que vieron algún contenido de tu página. Si realizaste campañas de pago, el alcance de éstas será marcado en color naranjo.

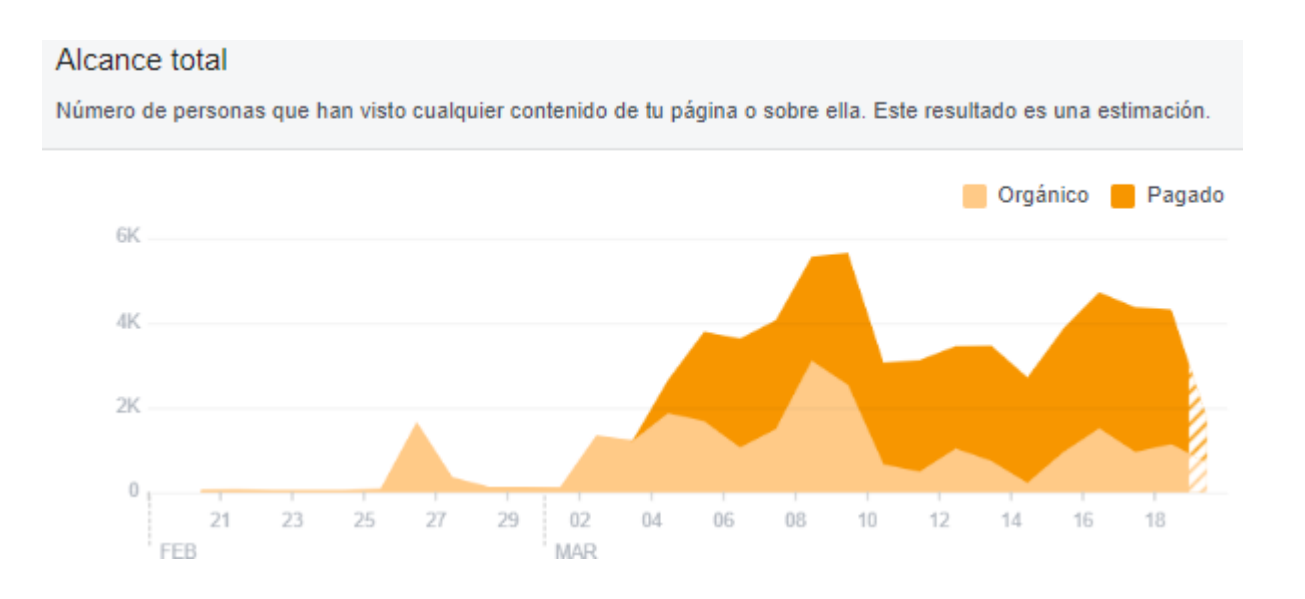

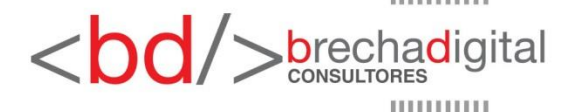

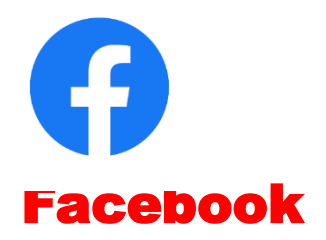

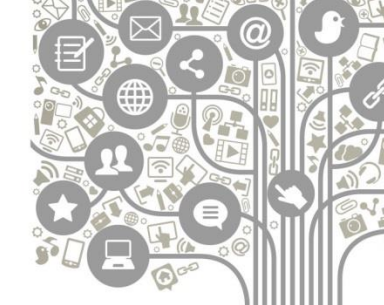

#### **Publicaciones**

En la sección **publicaciones** encontrarás cifras interesantes. Una de ellas es en qué horario se conectan tus fans, lo que te permitirá establecer una estrategia en términos de en qué días y horarios es mejor liberar tus contenidos para que lleguen a una mayor cantidad de personas.

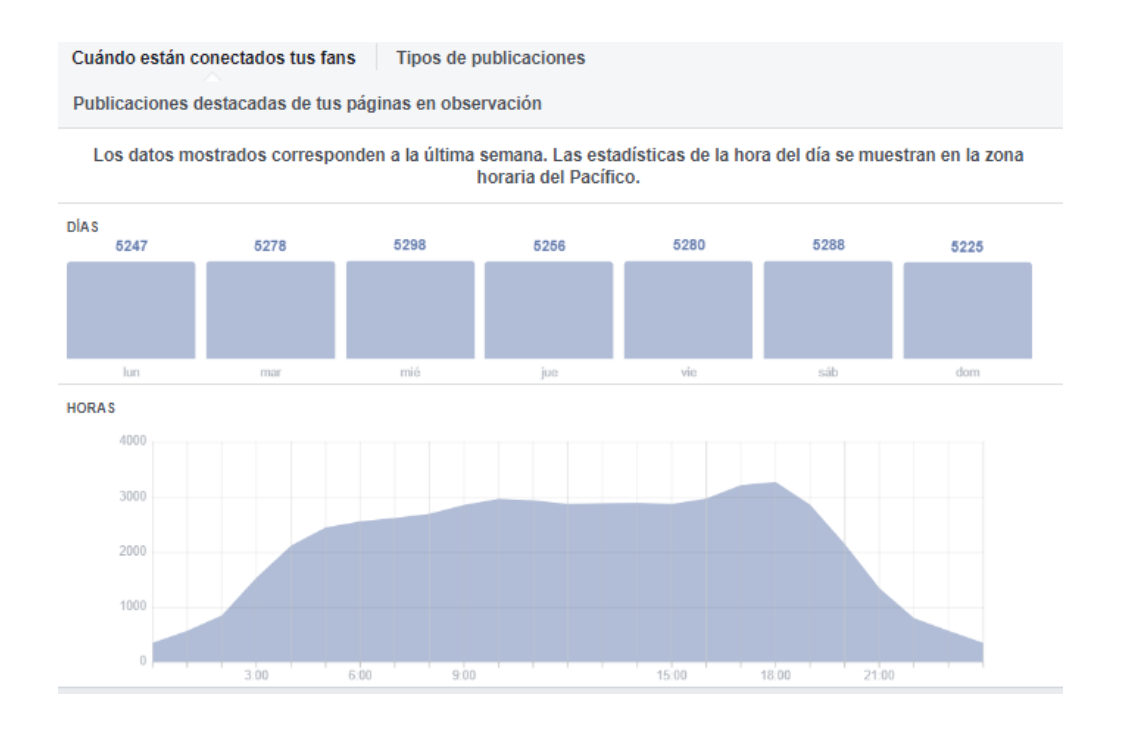

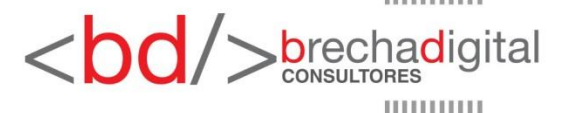

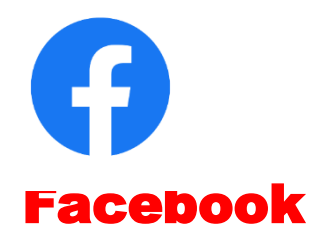

#### **Publicaciones**

Al lado de "cuándo están conectados tus fans", puedes hacer clics en "**tipos de publicaciones**". En esta pestaña, Facebook te entrega información respecto a qué tipo de contenido es el que tiene mayor éxito entre tus seguidores.

Cuándo están conectados tus fans Tipos de publicaciones Publicaciones destacadas de tus páginas en observación Rendimiento de los distintos tipos de publicación basado en el alcance medio y en la interacción. Mostrar todas las publicaciones v Alcance 🗧 Clics en publicaciones 📕 Interacción 🕖 Tipo Alcance medio Participación media 181 Vídeo 3800 74 279 Enlace 3726 64 82 Foto 1155 38

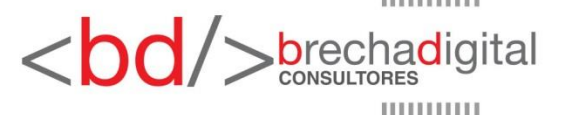

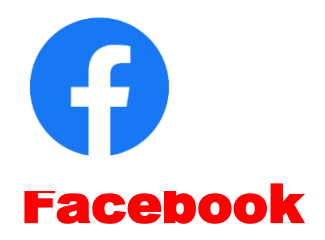

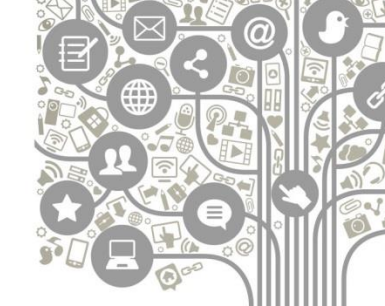

### **Publicaciones**

Justo debajo de las secciones recién mencionadas, podrás revisar las estadísticas generales de cada una de tus publicaciones. Al hacer clic en una, verás el rendimiento más detallado.

| Alca                 | ance: orgánico/pa | gado | Clics en pu  | ublicacione | es 📕 Reaccio | nes, com | entarios y vece | es que se ha compartido 🕡 🔻 |
|----------------------|-------------------|------|--------------|-------------|--------------|----------|-----------------|-----------------------------|
| Fecha de publicación | Publicación       | Tipo | Segmentación | Alcance     | •            | Interac  | ción            | Promoción                   |
| 19/03/2020<br>10:03  | La<br>región      |      | 0            | 608         |              | 50<br>30 | l.              | Promocionar publicación     |
| 18/03/2020<br>17:33  | La<br>región      |      | 0            | 643         |              | 42<br>17 | l.              | Promocionar publicación     |
| 18/03/2020<br>16:17  | La<br>rápida      | 6    | 0            | 492         |              | 21<br>6  |                 | Promocionar publicación     |
| 18/03/2020<br>11:30  |                   |      | 0            | 804         |              | 115<br>7 |                 | Promocionar publicación     |
| 17/03/2020<br>13:22  | Debe<br>mos       |      | 0            | 668         |              | 33<br>24 | ł               | Promocionar publicación     |
| 16/03/2020<br>22:00  | Lo<br>que         |      | 0            | 1,3K        |              | 60<br>32 |                 | Promocionar publicación     |
| 16/03/2020<br>9:39   |                   | 6    | 0            | 557         |              | 15<br>24 |                 | Promocionar publicación     |
| 16/03/2020<br>9:00   | iHoy<br>mi        |      | 0            | 607         |              | 25<br>16 |                 | Promocionar publicación     |

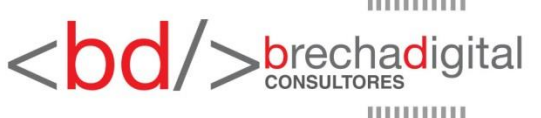

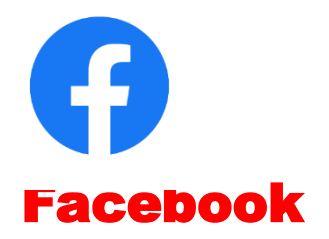

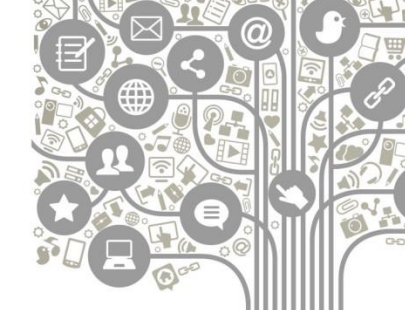

#### Personas

Finalmente, en la sección **personas**, accederás a información sobre las características de tus fans, seguidores, personas alcanzadas y personas que interactúan. Facebook entrega información de género y geográfica (se aplica para las personas que tienen habilitada o declarada su ubicación de forma pública).

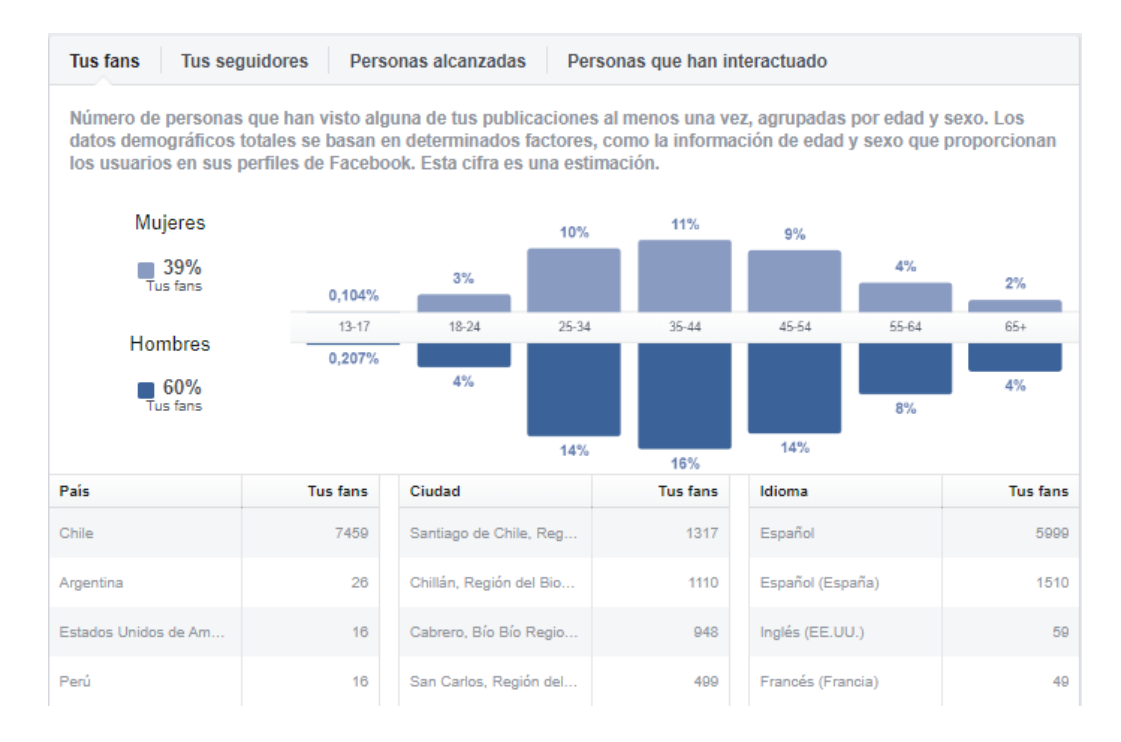

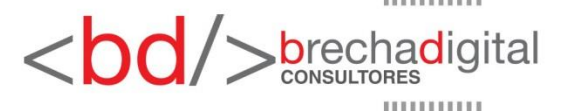

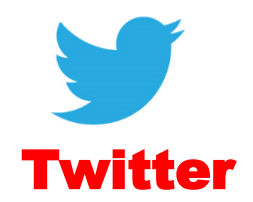

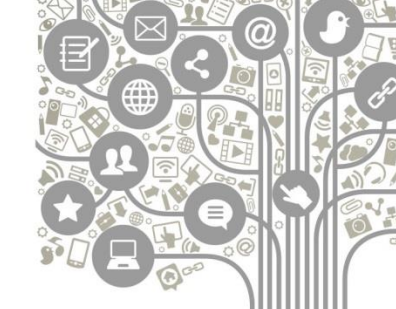

Al igual que en Facebook, si tenemos acceso a la cuenta los datos se encuentran en Twitter Analytics. Ingresando al perfil, a la izquierda de la pantalla hacemos clic en "más opciones" y luego en Analytics.

En inicio podrás acceder a un resumen de los últimos 28 días y a las estadísticas mensuales obtenidas por tu cuenta.

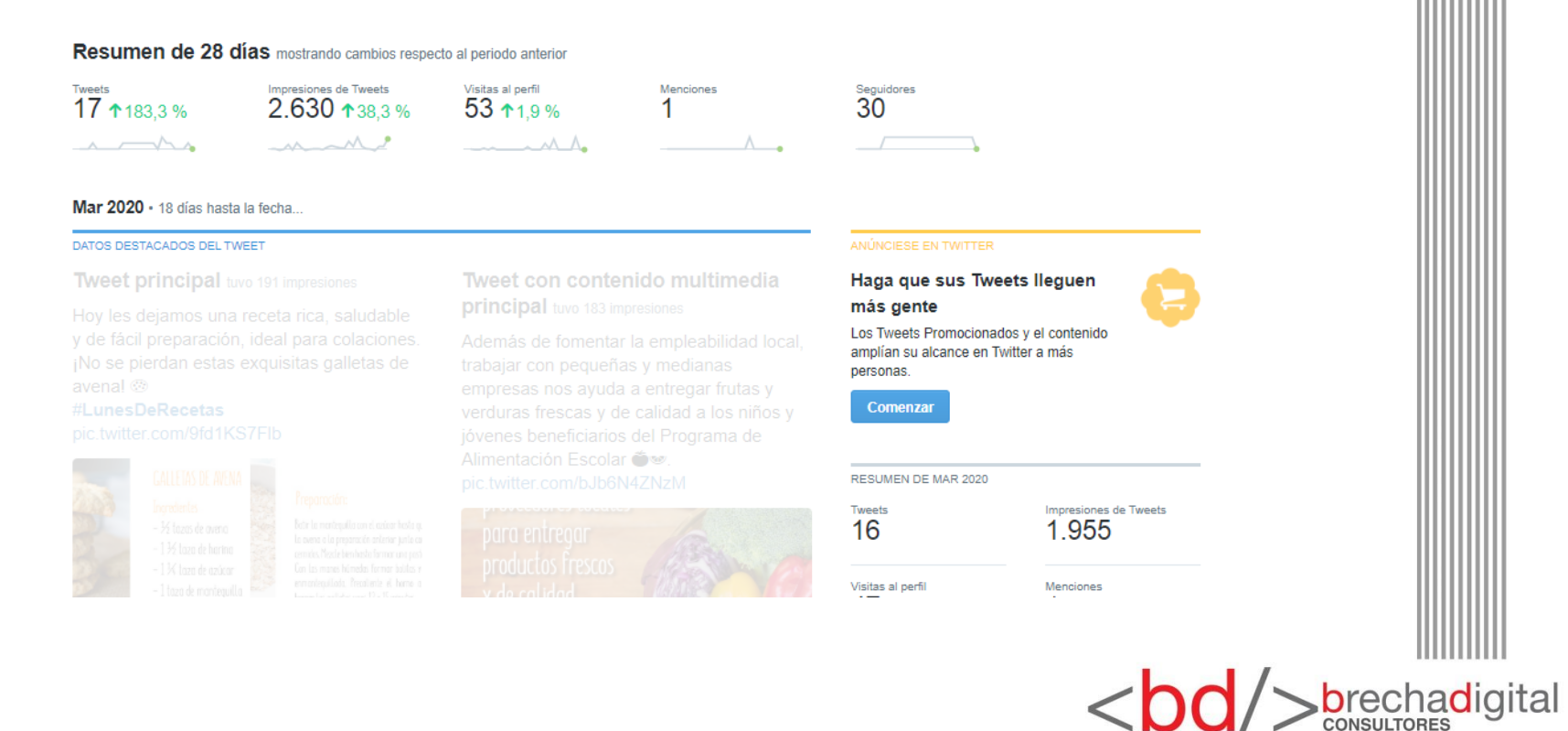

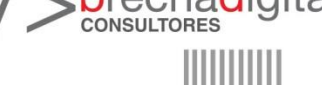

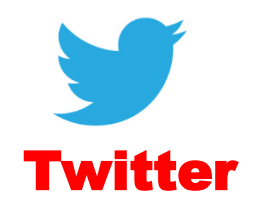

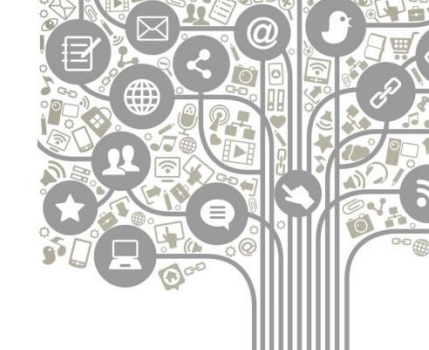

En la sección "tweets" (ubicada en la parte superior de la página), podrás revisar las impresiones que tus mensajes han generado en total y las estadísticas de cada uno de los contenidos liberados.

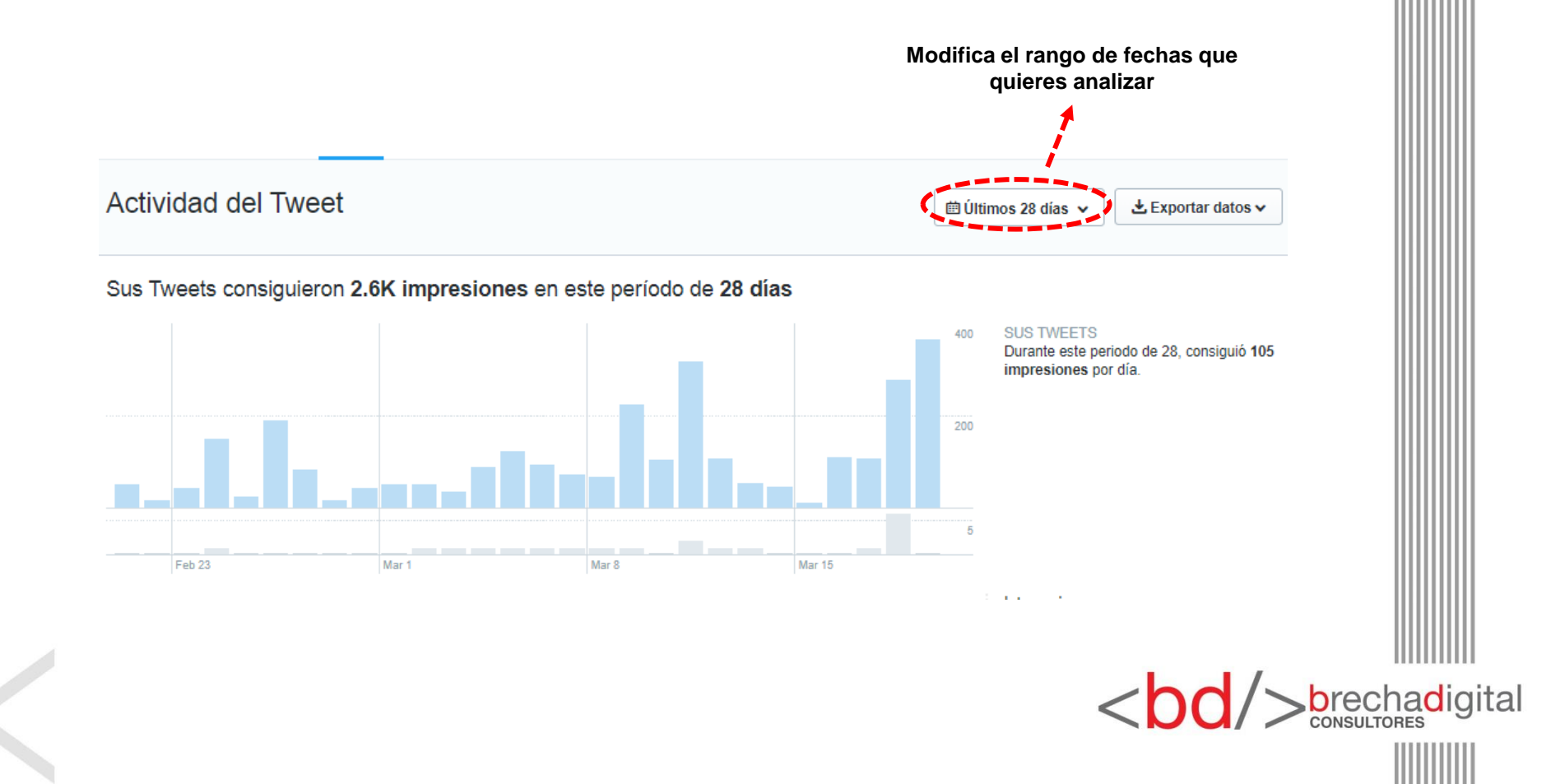

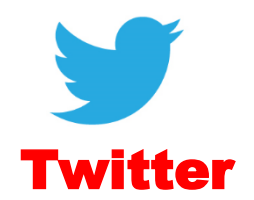

Una de las herramientas que permite obtener información de cuentas a las que no tenemos acceso es <u>www.twitonomy.com</u>

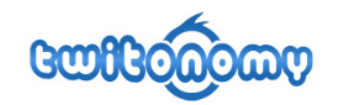

Twitter #analytics and much more...

- V Get detailed and visual analytics on anyone's tweets, retweets, replies, mentions, hashtags...
- Browse, search, filter and get insights on the people you follow and those who follow you
- Backup/export tweets, retweets, mentions and reports to Excel & PDF in just one click
- Monitor your interactions with other Twitter users: mentions, retweets, favorites.
- Get and export Search Analytics on any keywords, #hashtags, URL or @users
- Get insights on and download any user's retweeted & favorited tweets
- Monitor tweets from your favorite users, lists and keyword searches
- Get actionable insights on your followers with Followers Report
- Find out easily those you follow but don't follow you back
- Download your followers and following lists to Excel
- Browse, sort and add/remove people to your lists
- Get the list of the followers you don't follow back
- Available on your desktop & on your phone
- Track your follower growth over time
- And much more...

Get started, try Twitonomy now!

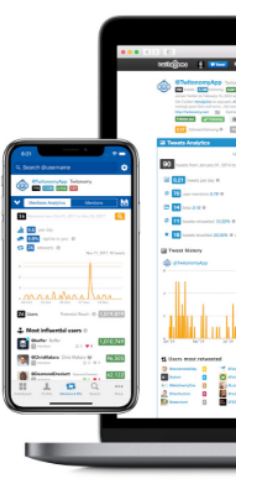

Now available on iPhone and An

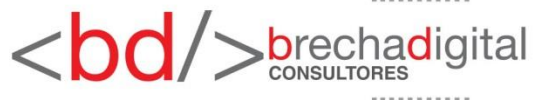

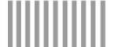

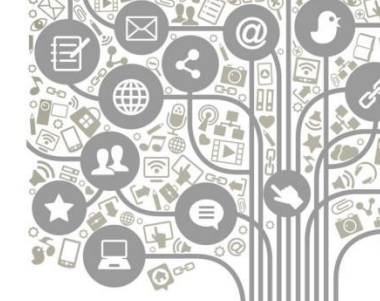

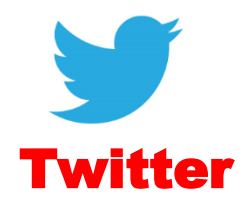

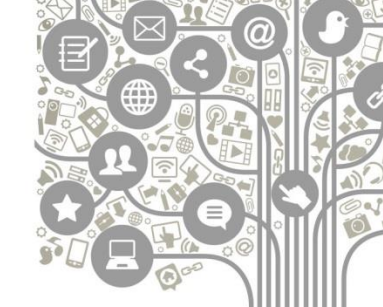

Una vez que hayas iniciado sesión con tu Twitter, ingresa en el costado superior derecho la cuenta o *hashtag* que quieres analizar.

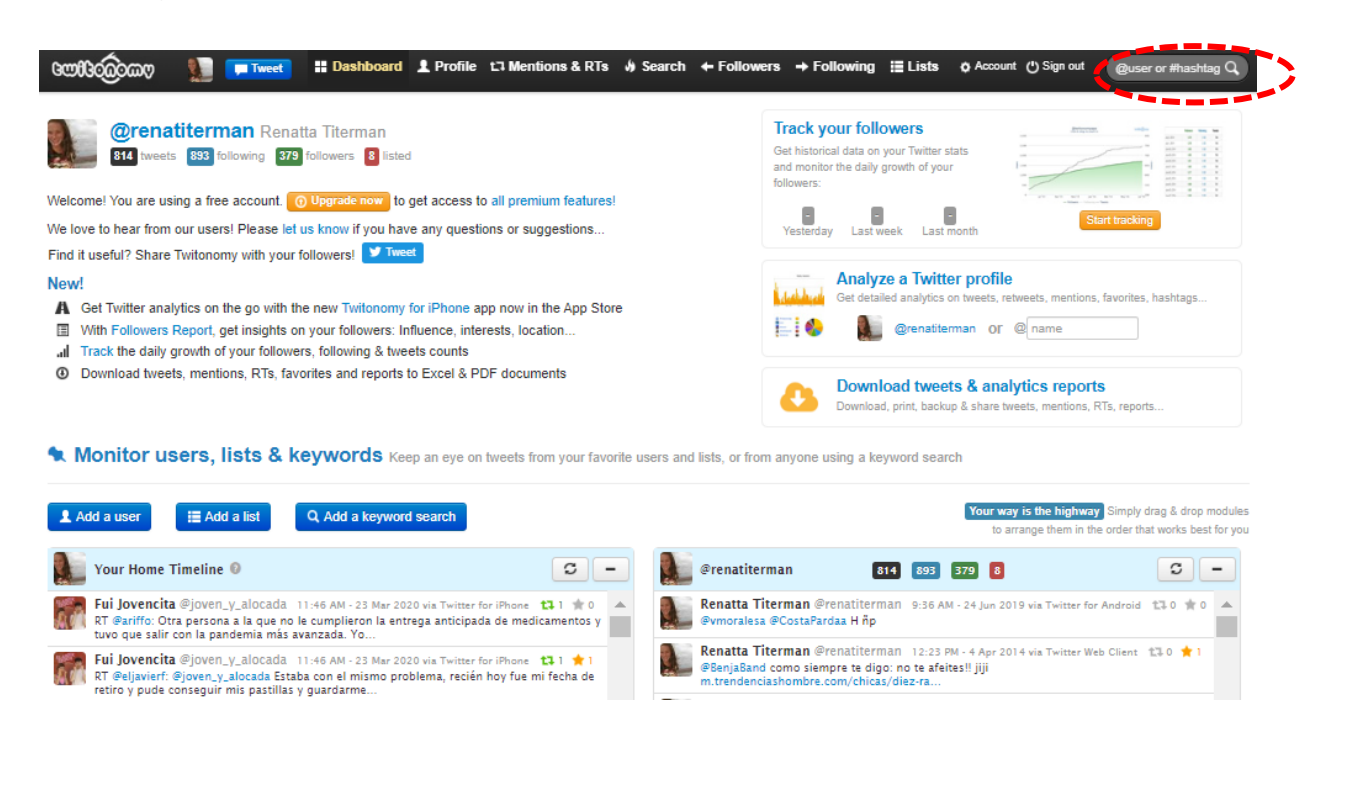

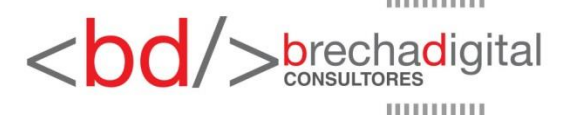

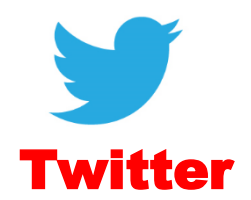

Cuando busques la cuenta, aparecerá en el costado derecho de la pantalla una serie de usuarios que podrían coincidir con el nombre indicado, selecciona la cuenta que vas a revisar. Dentro de las estadísticas disponibles, destacamos las siguientes:

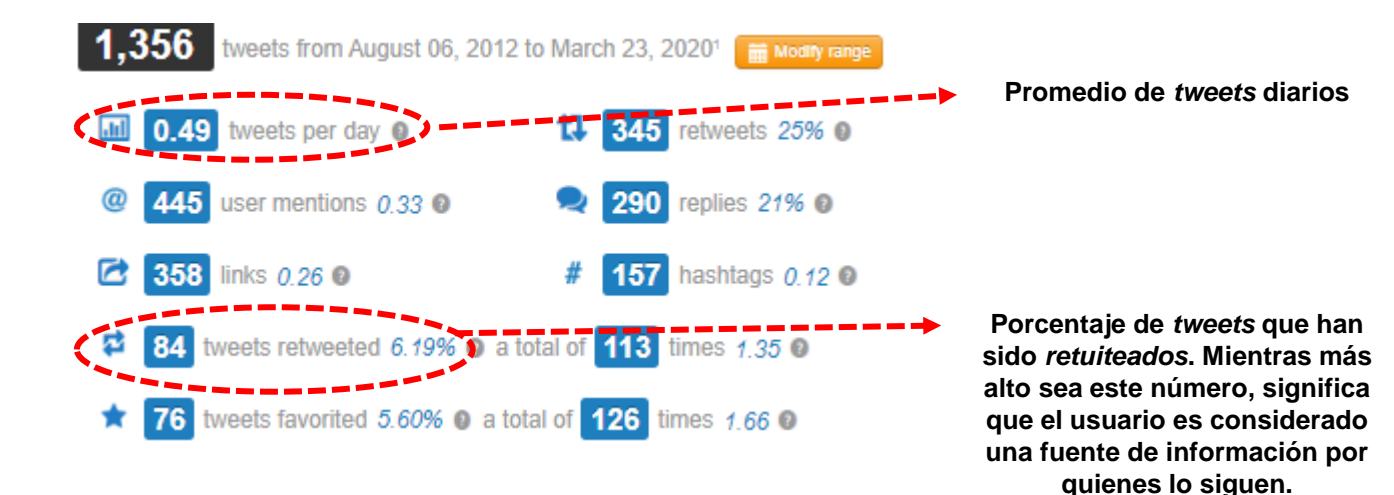

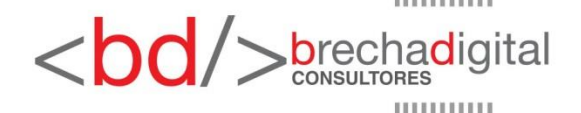

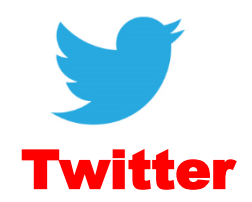

#### 1 Users most retweeted

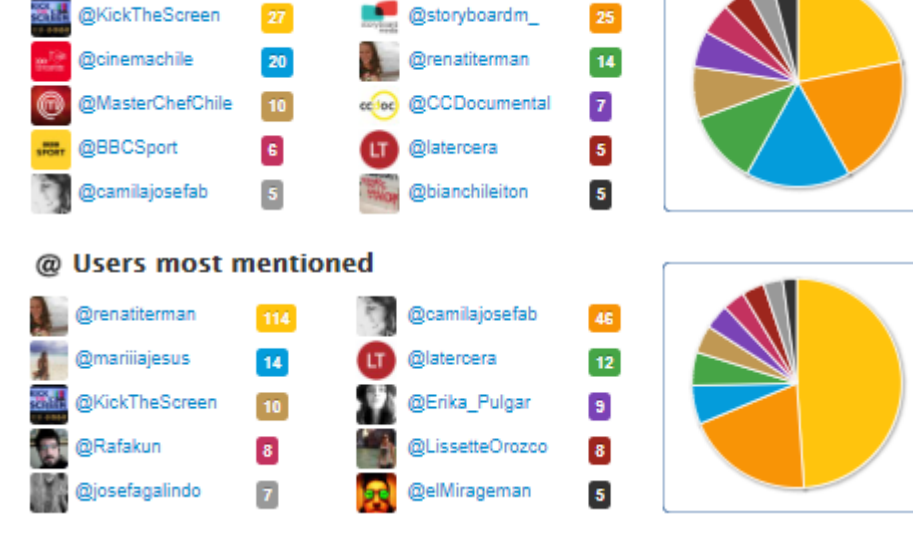

#### # Hashtags most used

| #los80              | 5 | #elreemplazante |
|---------------------|---|-----------------|
| #frasesdereality    | 4 | #tvn            |
| #deportesconcepcion | 3 | #vertigo        |
| #berlinale2017      | 3 | #zamudio        |
| #elinformante       | 2 | #anfp           |

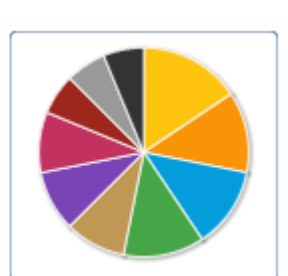

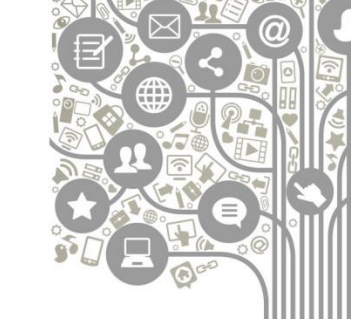

Usuarios más retuiteados Usuarios a los que más menciona Hashtags más utilizados

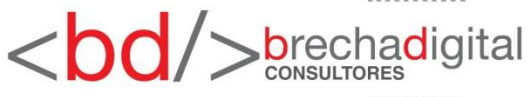

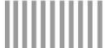

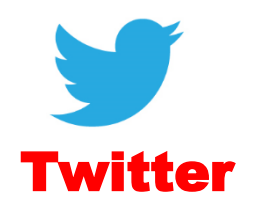

| Tweets most retweeted                                                                                                    |                                          |               |
|----------------------------------------------------------------------------------------------------|------------------------------------------|---------------|
| Benjamin Band E Quote 11 Retweet A Repty A Favorite S Open 13 RT Analysics<br>@vimoulian: ¿Cuantos directores jóvenes y proyectos audiovisuales no pueden ver la luz por falta<br>de fondos? Veldă #los80 opinion lasegunda.com/cineytv/2012/0                                           |                                          |               |
|                                                                                                    | ——————→ Mensajes más <i>retuiteados.</i> |               |
|                                                                                                    |                                          |               |
|                                                                                                    |                                          |               |
|                                                                                                    |                                          |               |
| More on @bandsaelzer's retweeted tweets                                                                                                    |                                          |               |
| Benjamin Band @bandsaelzer 10:19 AM - 10 Mar 2018 via Twitter for IPhone 13 2 *7<br>Que felicidad debe ser crear algo para siempre, que quede, que ayude y mueva a una sociedad. "El<br>mayor premio es ganarse el derecho a seguir filmando". Tal cual. Bacán el Lelio. @Revista_Sabado |                                          |               |
|                                                                                                    |                                          |               |
|                                                                                                    | ■■■■■■■■■■■■■■■■■■■■■■■■■■■■■■■■■■■■     |               |
|                                                                                                    |                                          |               |
|                                                                                                    |                                          |               |
|                                                                                                    | <\D0/>                                   | orechadigital |

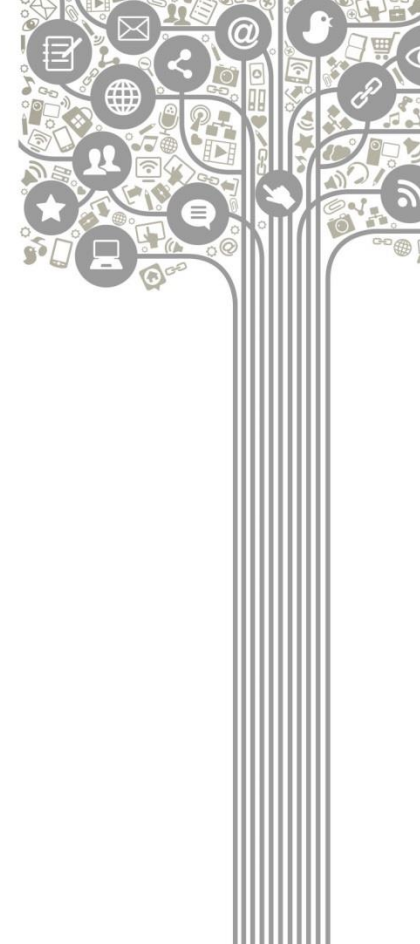

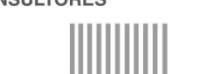

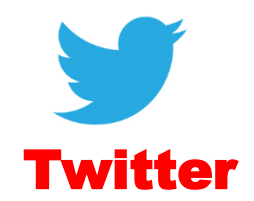

🗒 Days of the week

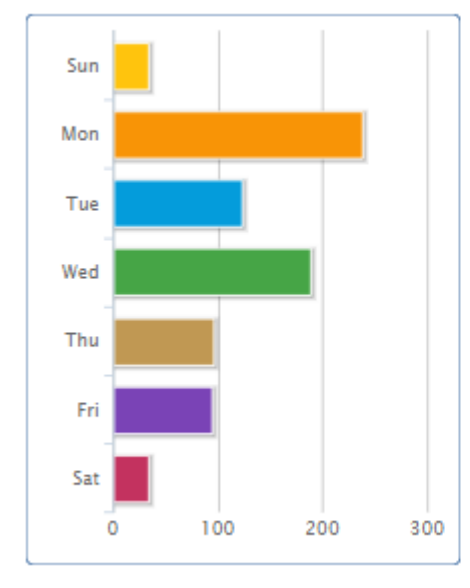

**O** Hours of the day (UTC)

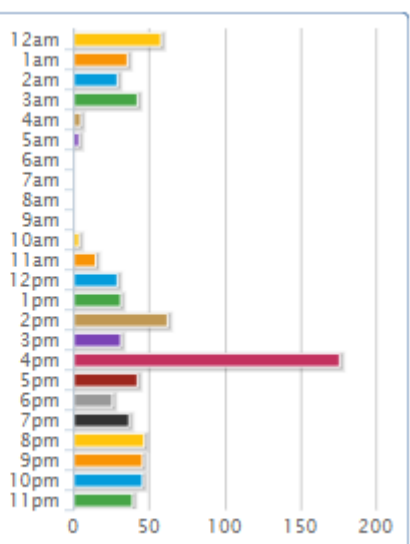

Días y horas de mayor actividad

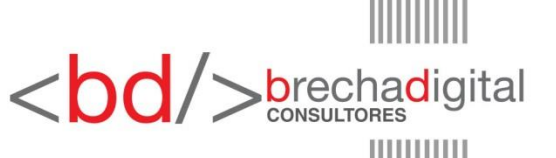

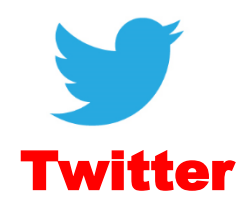

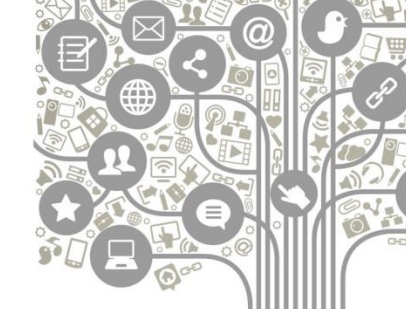

Herramienta que permite analizar el comportamiento de los seguidores de cada cuenta. Entra a <u>www.followerwonk.com</u> e ingresa con tu cuenta de Twitter. Aparecerán distintos planes, pero puedes seleccionar el primero que es gratuito.

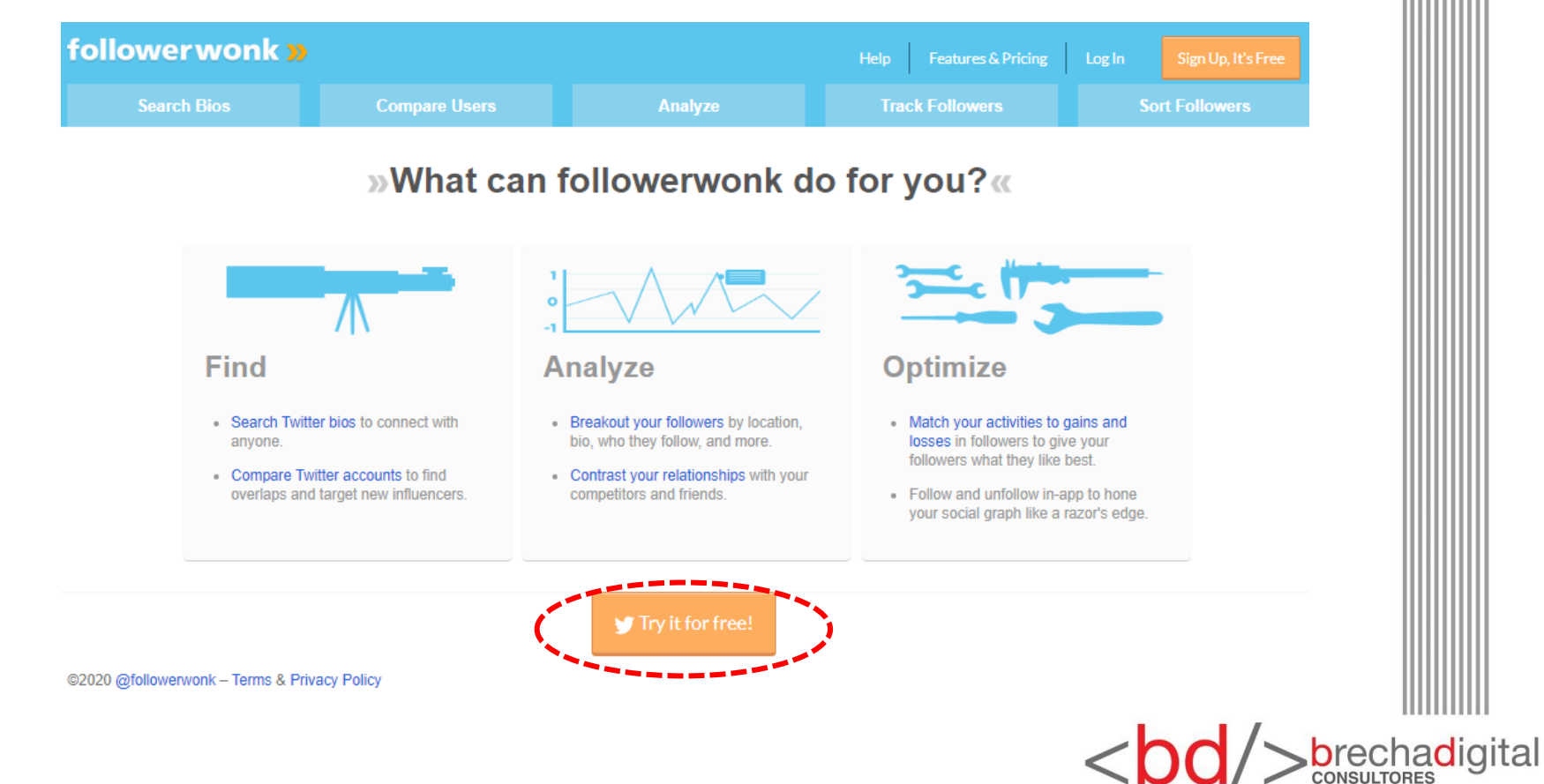

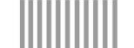

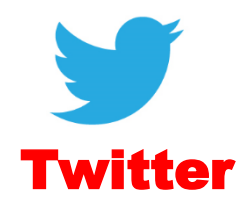

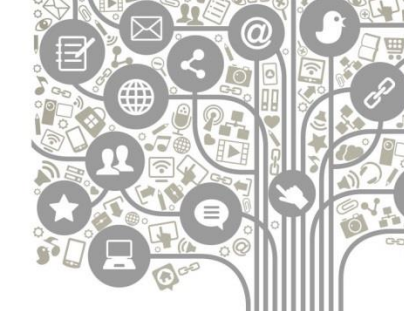

En el menú superior selecciona "*compare users*" y luego escribe las cuentas que quieres analizar y comparar. Para que la revisión sea a los seguidores de dichos perfiles, debes seleccionar la opción "*compare their followers*". Una vez listo, presiona "*do it*".

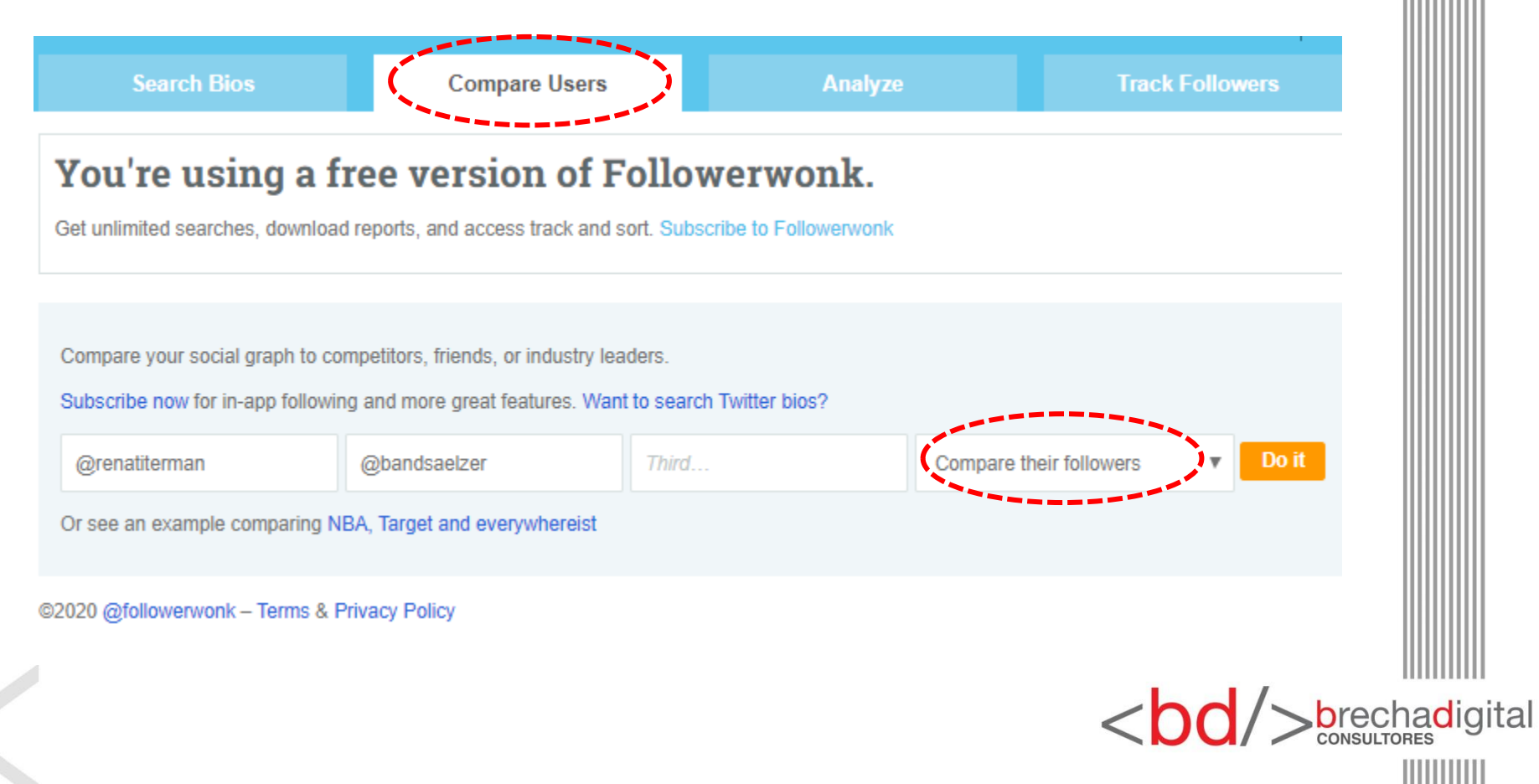

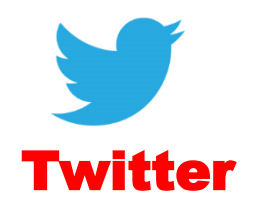

Estadísticas relevantes:

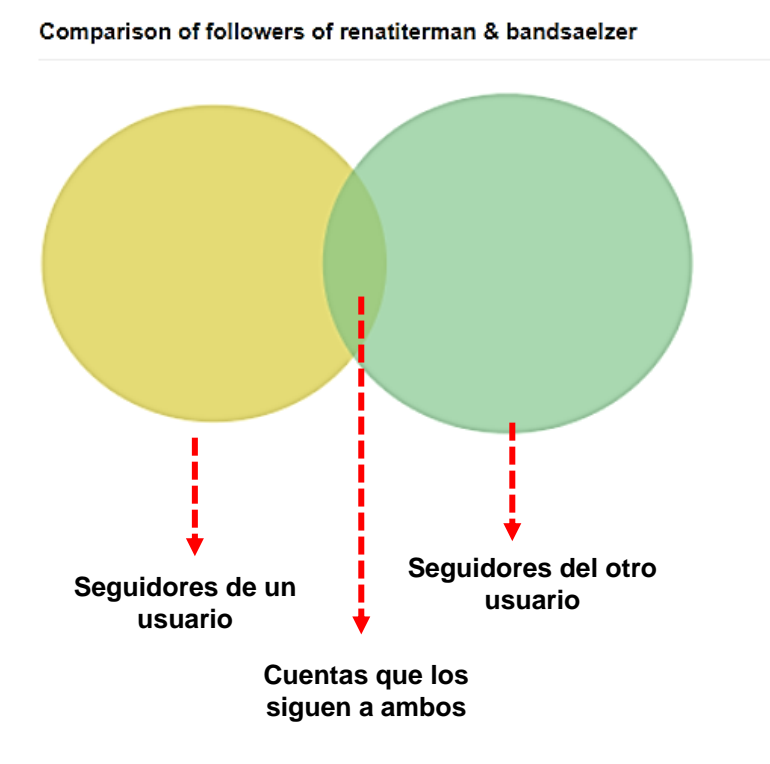

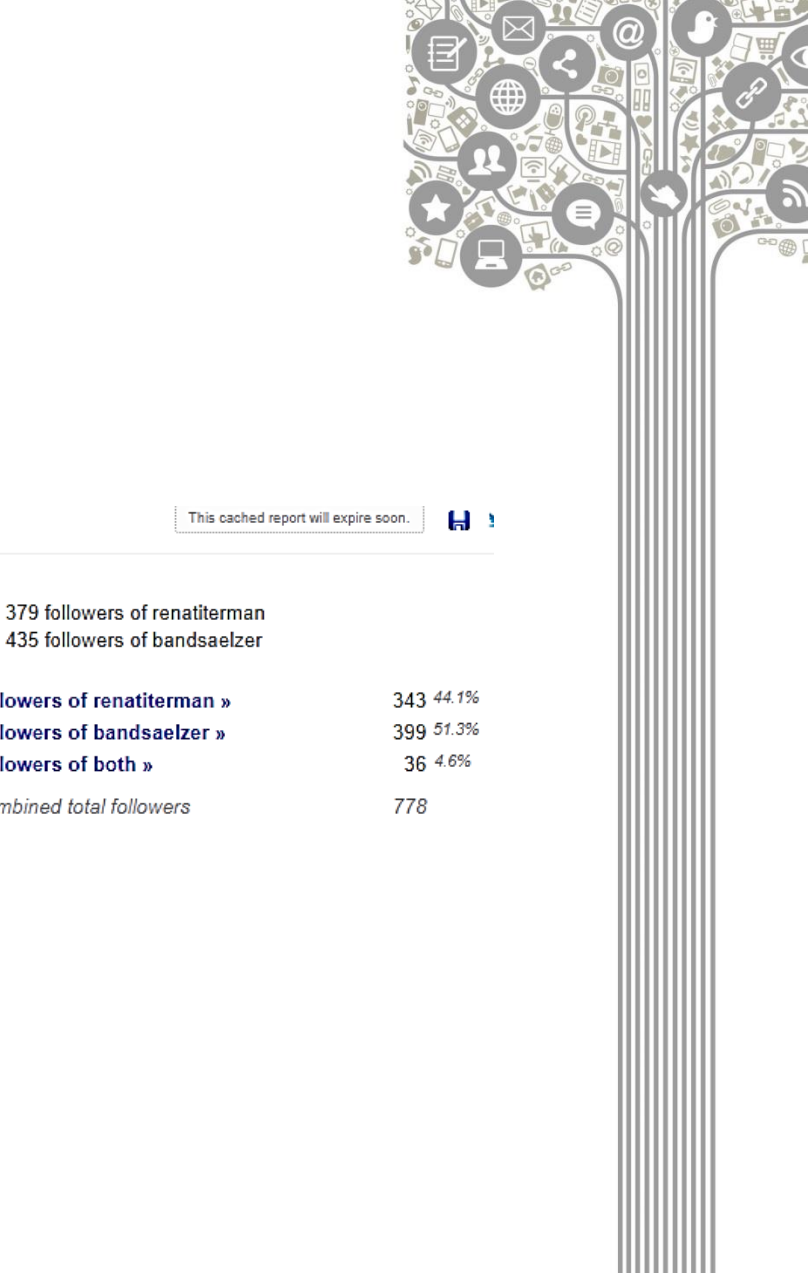

435 followers of bandsaelzer

followers of renatiterman »

followers of bandsaelzer »

followers of both » combined total followers

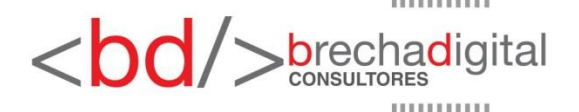

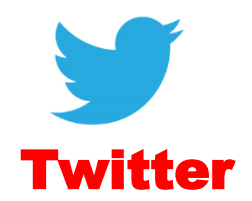

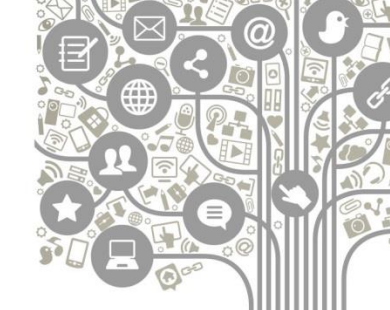

En la sección "*analyze*" podrás revisar más datos de una cuenta en particular. Recuerda especificar que quieres analizar a sus seguidores, marcando la opción "*analyze their followers*".

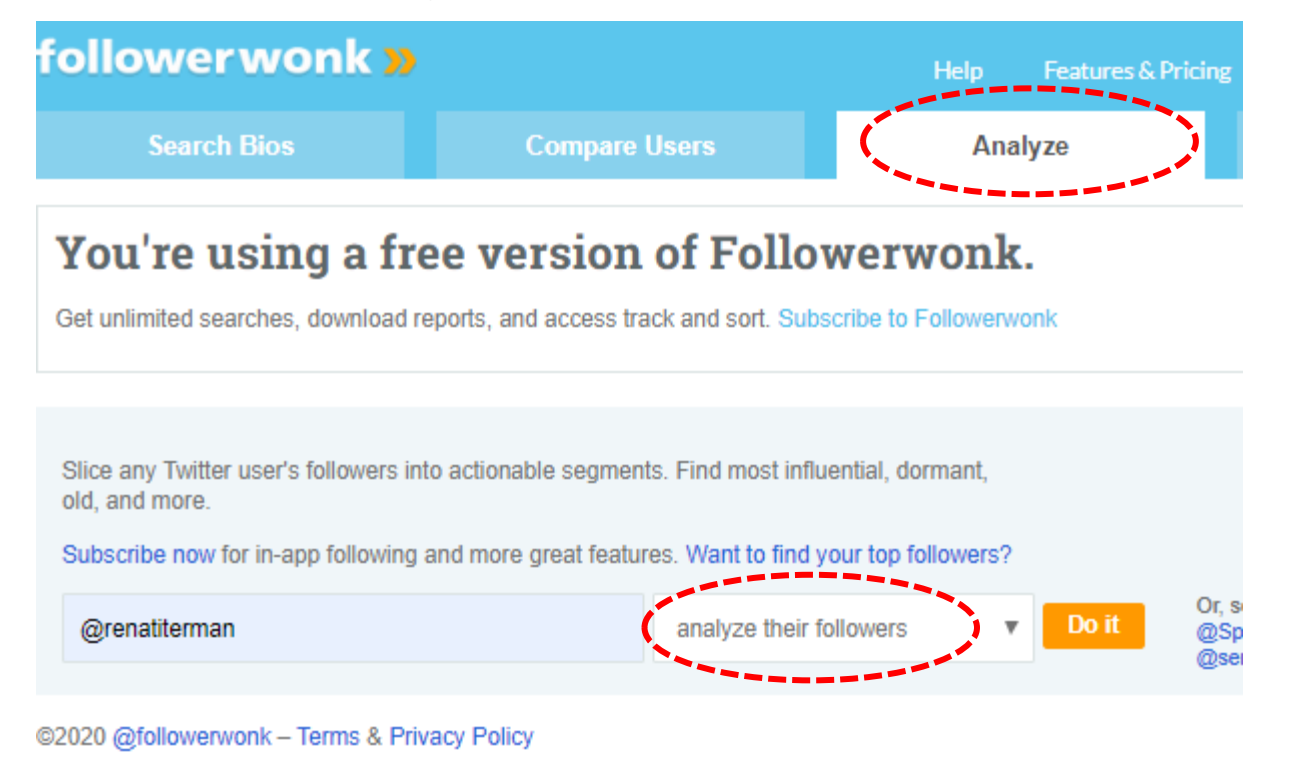

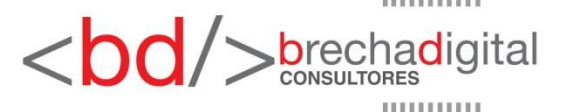

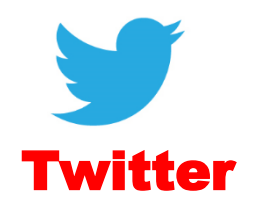

Estadísticas relevantes en sección analyze:

#### Horas de mayor actividad de los seguidores

Most active hours of renatiterman's followers

This chart breaks down the hourly Twitter activity of renatiterman's followers.

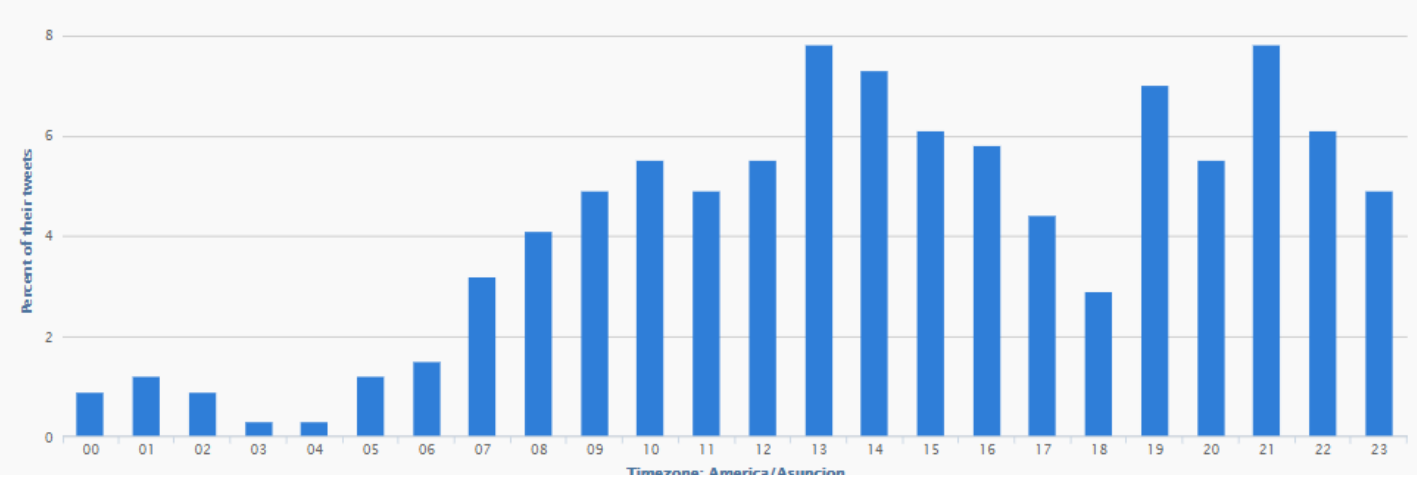

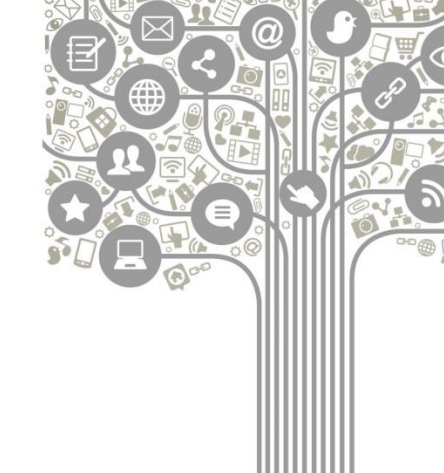

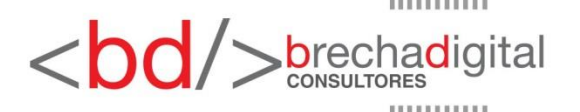

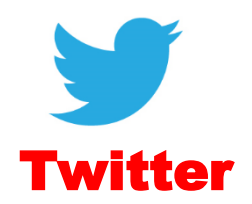

Estadísticas relevantes en sección analyze:

Clasificación de usuarios según nivel de influencia: mientras más alto sea el número, significa que una cuenta es más influyente.

Social Authority scores of renatiterman's followers

Social Authority is our rating of a user's influence and engagement on Twitter. It ranges from 1 to 100, where higher scores indicate a person with greater influential activity.

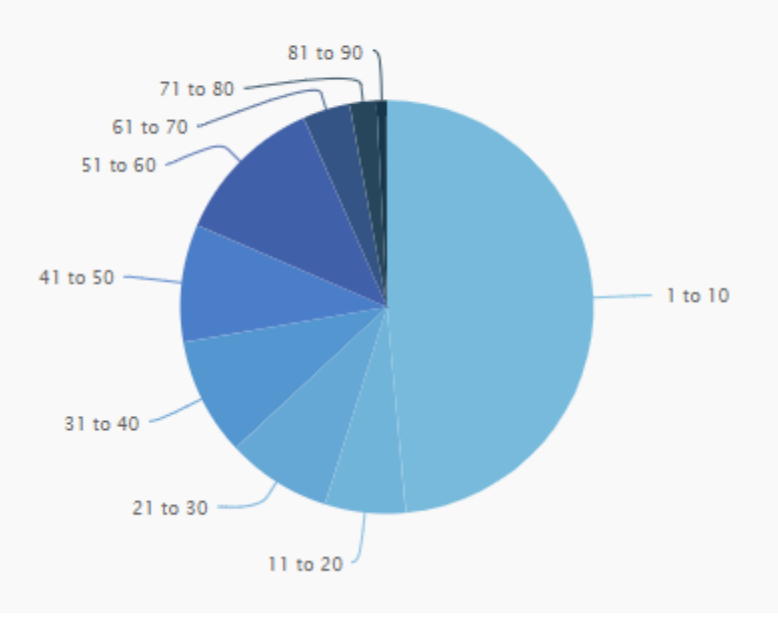

| Breakdow | n     |            |
|----------|-------|------------|
| 184      | 48.5% | 1 to 10 »  |
| 24       | 6.3%  | 11 to 20 » |
| 31       | 8.2%  | 21 to 30 » |
| 35       | 9.2%  | 31 to 40 » |
| 35       | 9.2%  | 41 to 50 » |
| 45       | 11.9% | 51 to 60 » |
| 14       | 3.7%  | 61 to 70 » |
| 8        | 2.1%  | 71 to 80 » |
| 3        | 0.8%  | 81 to 90 » |
|          |       |            |

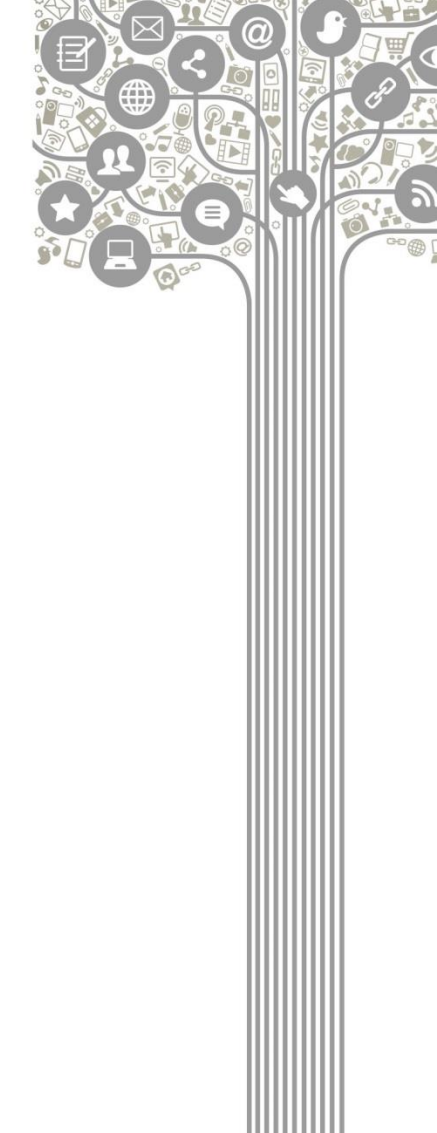

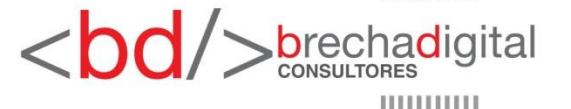

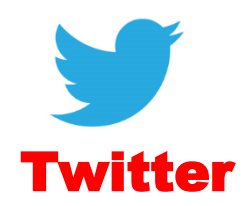

Estadísticas relevantes en sección analyze:

#### Identificación según género de los seguidores

Inferred gender of renatiterman's followers

Based on an analysis of users' profile data, when applicable and available, we guess their gender.

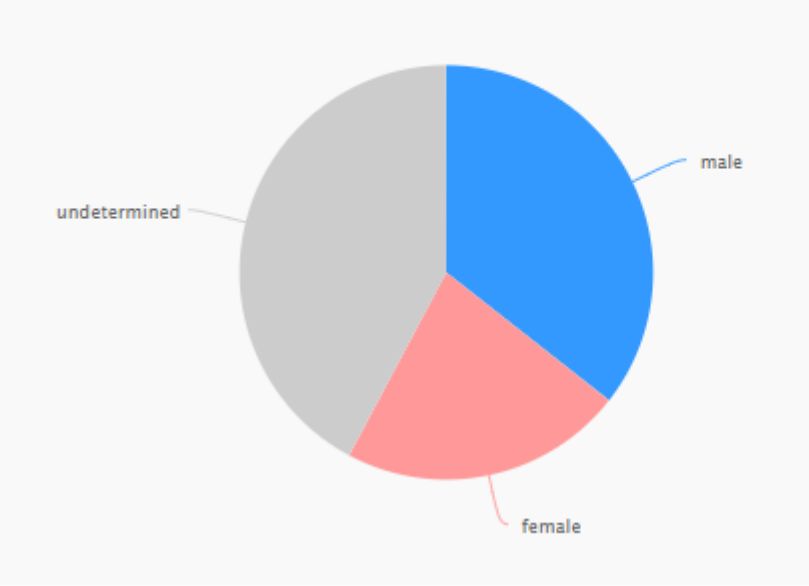

| 135 | 35.6% | male »       |
|-----|-------|--------------|
| 84  | 22.2% | female »     |
| 160 | 42.2% | undetermined |

Breakdown

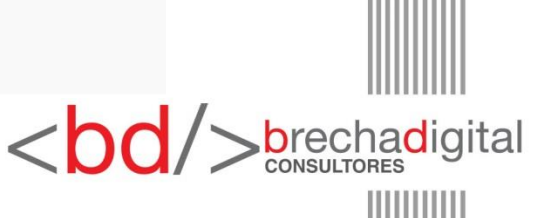

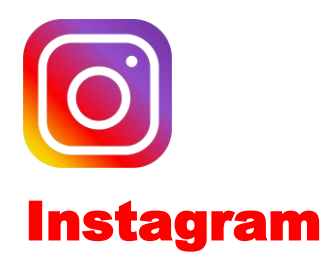

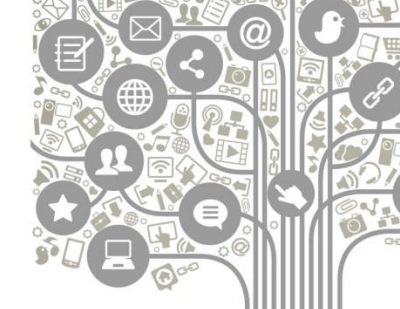

Al igual que en Facebook, sólo se puede acceder a métricas fidedignas a través de la sección de estadísticas de Instagram. Puedes ver las datos generales de tu cuenta haciendo clic en el menú de opciones de la parte superior derecha de la pantalla, desde un celular. Cuando se despliegue el menú, seleccionar "estadísticas".

Instagram sólo muestra estadísticas de los últimos 7 días.

Debajo de cada publicación podrás pinchar el botón "ver estadísticas" que aparece abajo, para ver los datos específicos de ese contenido.

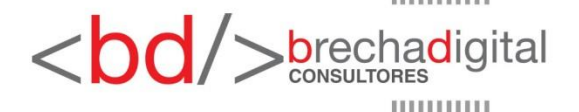

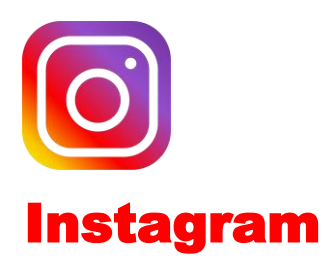

### Estadísticas relevantes:

### Alcance

#### Descubrimiento (i)

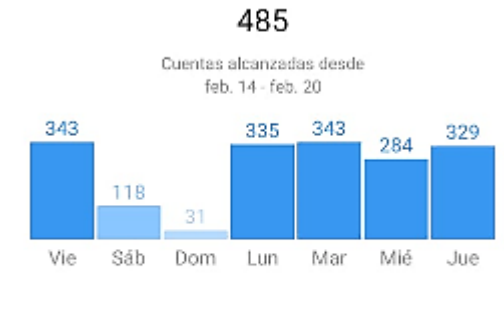

485

4,771

| Alcance |      |      |      |    |  |  |
|---------|------|------|------|----|--|--|
| -7 vs.  | feb. | 07 - | feb. | 13 |  |  |

. .

Impresiones +954 vs. feb. 07 - feb. 13

# Interacciones

Interacciones (i)

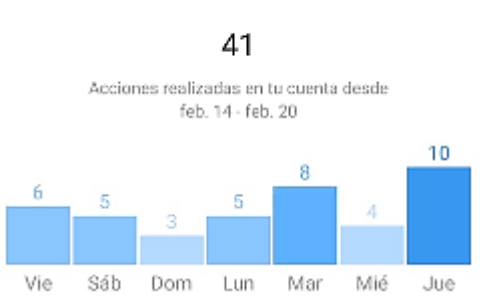

# Crecimiento

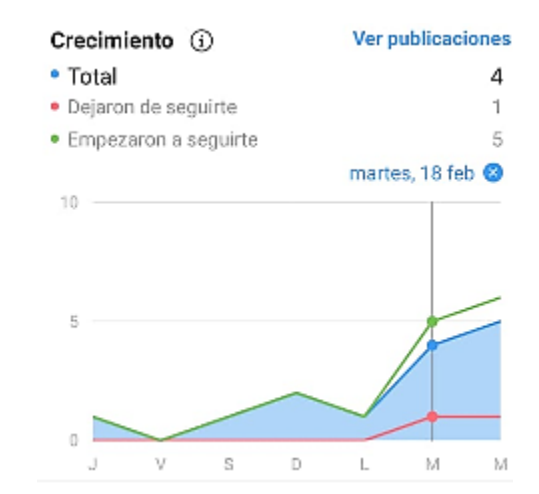

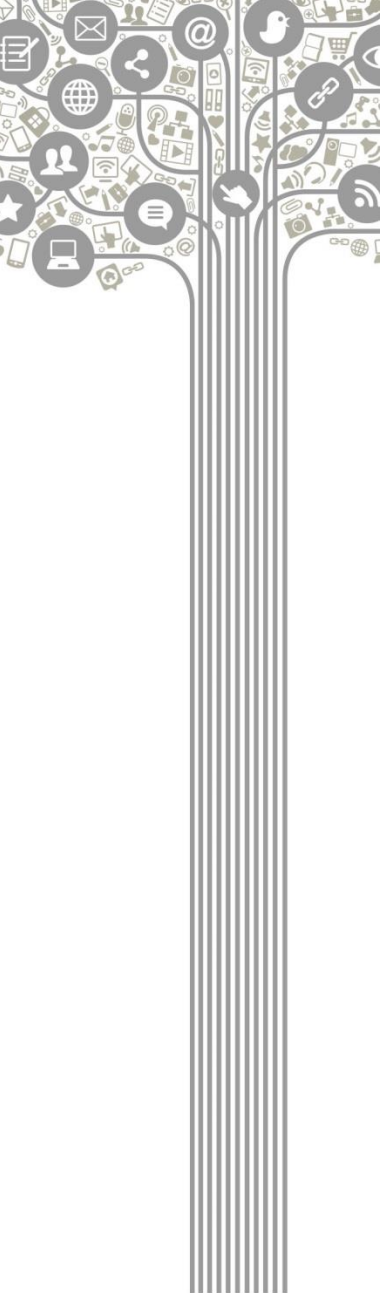

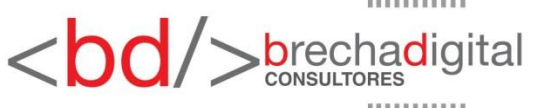

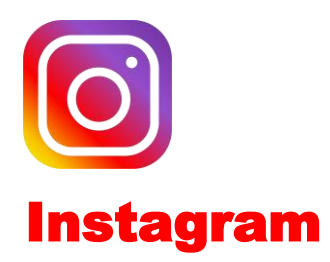

Estadísticas relevantes:

# Información sobre tus seguidores

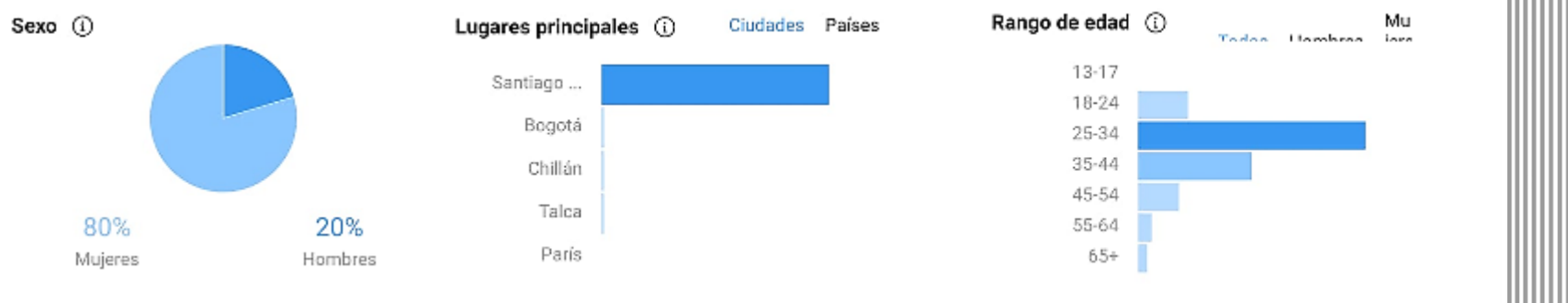

#### Días y horas de mayor actividad

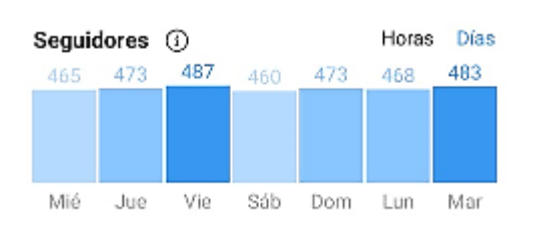

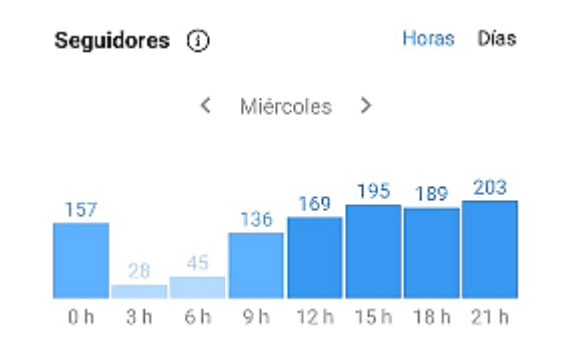

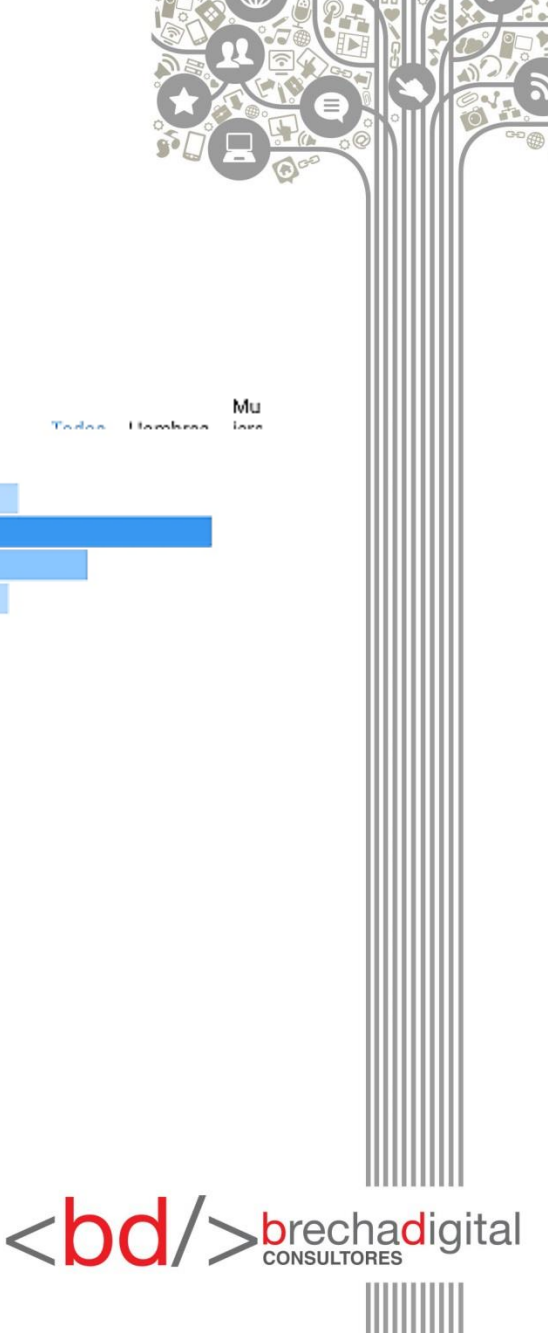

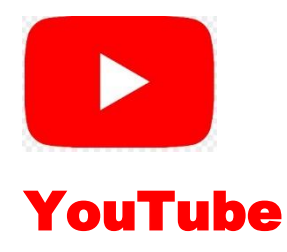

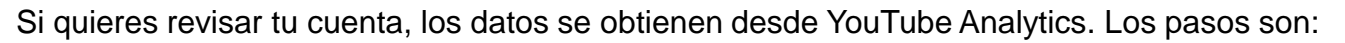

- 1. En el menú que se despliega al hacer clic en la foto de perfil que aparece al costado superior derecho, ingresa a YouTube Studio.
- 2. Una vez dentro, selecciona la opción de estadísticas que aparece en el menú del costado izquierdo.

| Danel de contr                                                                       | rol del canal                                           |                                                                                                    | <b>(</b> •)                                                      |
|--------------------------------------------------------------------------------------|---------------------------------------------------------|----------------------------------------------------------------------------------------------------|------------------------------------------------------------------|
| Tu última subida                                                                     | a                                                       | Novedades < >                                                                                                    | Estadísticas del canal<br><sup>Suscriptores</sup> actuales<br>9  |
| Coronavirus en<br>Nuble - Diputad<br>Primer periodo de 4 di<br>comparación con tu re | región de<br>la Loreto<br>ías 20 horas en<br>endimiento | Novedades y recursos sobre el<br>COVID-19<br>Consulta las últimas novedades sobre el                                                             | <b>Resumen</b><br>Últimos 28 días<br>Visualizaciones 306 † 319 % |
| Clasificación por<br>visualizaciones                                                 | 7 de 10 义                                               | contenido relacionado con el<br>coronavirus, como los cambios en su<br>monetización, y accede a nuevos<br>recursos de asistencia para creadores. | Tiempo de visualización 4,9 🕇 215 %<br>(horas)                   |
| Visualizaciones<br>Duración media de las                                             | 10 ↓ 20 %<br>0:56 ↓ 21 %                                | MÁS INFORMACIÓN                                                                                                    | Vídeos principales<br>Últimas 48 horas · Visualizaciones         |

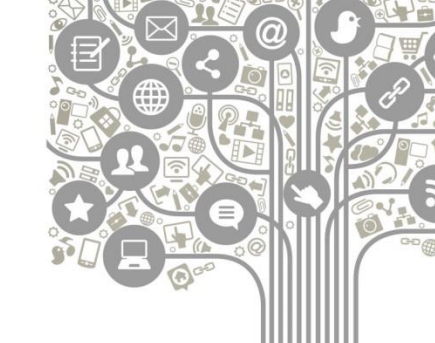

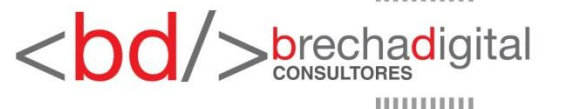

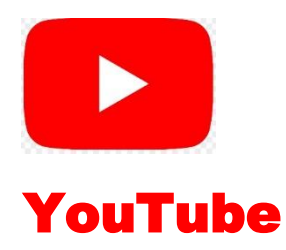

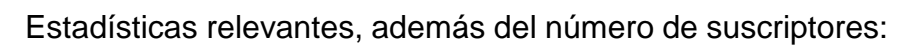

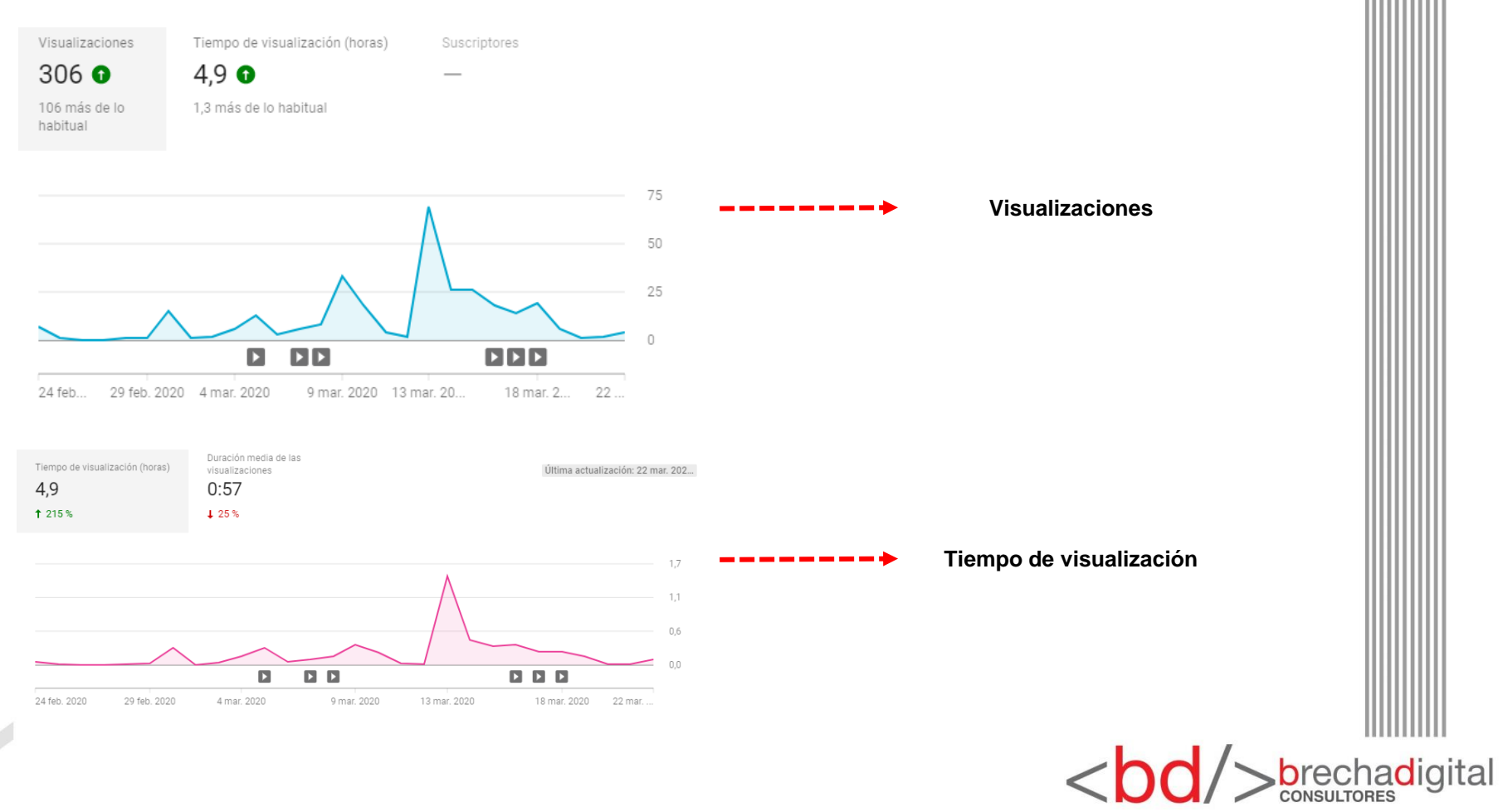

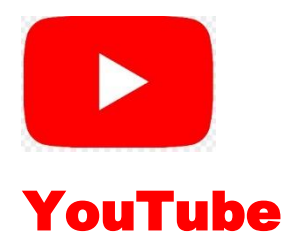

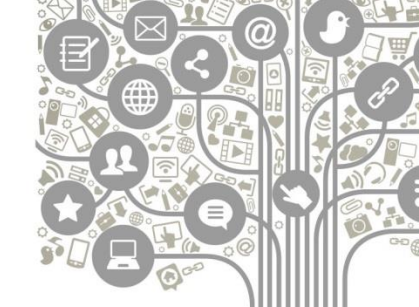

### **Social Blade**

Herramienta que permite acceder a cifras básicas de un canal, como los videos subidos, suscriptores y reproducciones. Sirve para ver estadísticas de cuentas a las que no tienes acceso. Ingresa a <u>www.socialblade.com</u> e ingresa en la parte superior derecha de la pantalla el nombre del canal que quieres revisar.

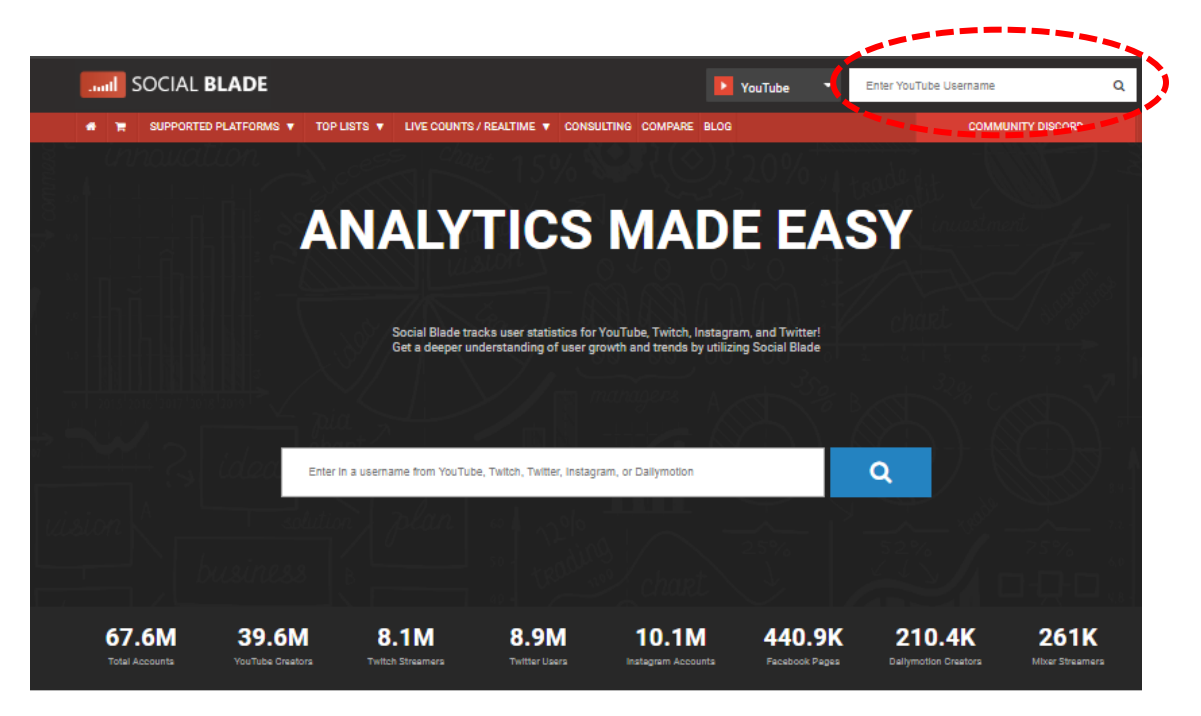

Simplified Analytics right at your fingertips!

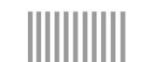

<bd/>
<br/>
brechadigital

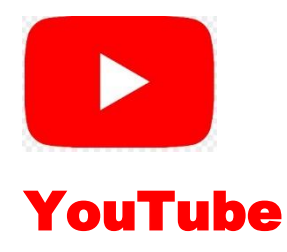

**Social Blade** 

Estadísticas relevantes:

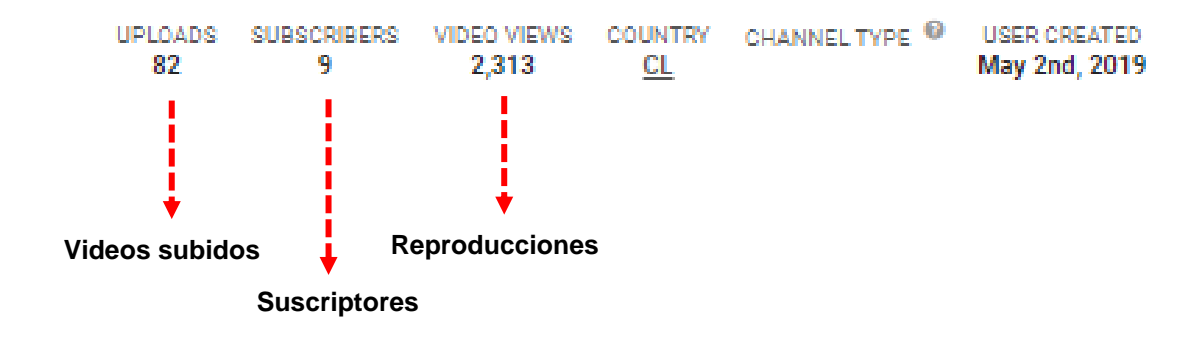

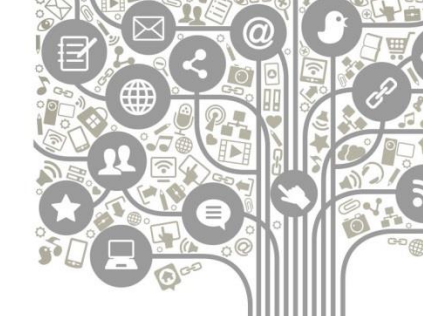

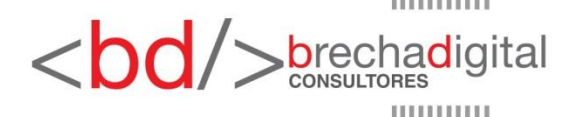

Somos una factoría del conocimiento donde pensamos en bits para diseñar soluciones creativas para superar brechas digitales entre empresas y clientes, estados y ciudadanos, corporativos y comunidades, políticos y electores, en definitiva, imaginamos e implementamos estrategias digitales en la era de la sociedad del conocimiento.

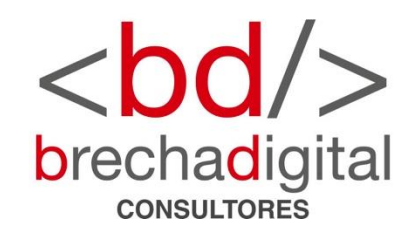